# IOMOD 16DI

IOMod 16DI - industrial 16 digital input module.

- Firmware version 1
  - IOMOD 16DI User Manual Modbus
  - IOMOD 16DI User Manual IEC 60870-5-103
  - IOMOD 16DI User Manual IEC 60870-5-101
- Firmware version 2
  - IOMod 16DI user manual

# Firmware version 1

# IOMOD 16DI User Manual Modbus

# Introduction

IOMOD 16DI is small sized stand-alone Modbus (RTU) or IEC 60870-5-103 digital input controller. IOMOD is used for industrial applications, where digital signaling is used and robust communication is needed. IOMOD is ideal solution for applications such as data acquisition, observation, process monitoring, testing and measurement at remote places. It is controlled over Modbus or IEC 60870-5-103 protocol, and can be used with any SCADA system.

## Features

- 16 digital inputs with configurable active signal polarity, or input inversion; Pulse count and ON time count
- Galvanically isolated inputs
- Configurable over USB
- Drag And Drop firmware upgrade over USB
- RS485 communication
- LED input indications, + Data transmission (Rx and Tx) indication.
- Small sized case with removable front panel
- DIN rail mount
- Operating temperature: from -30 to +70°C
- Power Requirements: 12-24 VDC

# Device operational information

IOMOD 16DI uses Modbus (RTU) or IEC 60870-5-103 protocol over the RS485 interface. The protocol used by the device can be changed by uploading the corresponding firmware. Default communication settings are: 9600 baudrate, 8N1, Slave address - 1.

## Status LED

Status LED can be in 2 colors :

Blue - Device connected to USB.

Green - Normal operation.

## Rx/Tx LED

The RX/TX LED on the IOMod flashes when data is either being transmitted or received via the RS485 port.

# **MODBUS** operational information

To read all input statuses, send 02 Modbus command (Read Discrete Inputs) 03 Modbus command with resolution of first register (0) and a size of 16. Returned value will show 16 input states.

To read all input registers' values, send 04 Modbus command (Read input registers) with resolution of first register (0) and size of 80. Returned data will show pulse count (first register) and ON time (2<sup>nd</sup> and 3<sup>rd</sup> registers) for each input – pulse count of input #2 will be at register 4<sup>th</sup>, and so on. ON time will be shown as seconds. ON time and pulse count will increase when input pulse is longer than Filter time, which is configured by user in USB terminal menu. Shorter pulses will be ignored in both pulse and ON time registers. From software version 1.10, as capacity of input counter expanded to 32-bits, additional 32 registers depict such wider values in registers 00048-00079. All these registers can be set by using 06 Modbus command.

To invert input states by software, configure device over USB terminal. Modbus commands one may use are shown in table below.

# Supported MODBUS functions

### 02 (0x02) Read Discrete Inputs

Reads status of digital inputs (Off or On). IOMOD 16DI has 16 digital inputs from address 0 to address 0xF; These inputs are active-high or active-low according to supply given to reference input. User can turn on logical input inversion (through USB).

### 03 (0x03) Read Holding Registers

Lets user read counter/timer values dedicated to digital inputs. There are 80 MODBUS registers. Values held in these registers are explained in a table below. There are two types of values - Pulse Counter and On Timer, the latter

calculating the time that respective input was held in its active state.

04 (0x04) Read Input Registers

Lets user read counter/timer values dedicated to digital inputs. There are 80 MODBUS registers. Values held in these registers are explained in a table below. There are two types of values - Pulse Counter and On Timer, the latter calculating the time in seconds that respective input was held in its active state. This function is deprecated and mirrors function 0x03 to conform to past versions of IOMOD 16DI.

06 (0x06) Preset Single Register

Sets single register. Register addresses are identical to "Read Input Registers" addresses.

# Modbus register mapping table

| Register                                 | egister Description                                            |         |  |  |  |
|------------------------------------------|----------------------------------------------------------------|---------|--|--|--|
| Read discret                             |                                                                |         |  |  |  |
| 00000-00015                              | Reading digital inputs DI1-DI16                                | 0-65535 |  |  |  |
| Read holding register (03), Read input i |                                                                |         |  |  |  |
| 00000                                    | Pulse count for DI1, Least Significant Word                    | 0-65535 |  |  |  |
| 00001-00002                              | On time, in seconds, for DI1, Least Significant<br>Word first  | 0-65535 |  |  |  |
|                                          |                                                                |         |  |  |  |
| 00045                                    | Pulse count for DI16, Least Significant Word                   | 0-65535 |  |  |  |
| 00046-00047                              | On time, in seconds, for DI16, Least Significant<br>Word first | 0-65535 |  |  |  |
| 00048-00079                              | Pulse count for DI1-DI16, Least Significant<br>Word First      | 0-65535 |  |  |  |

\*It is advised to set most significant word of counter/timer first

# Testing With "THE VINCI" software

To test IOMOD with default settings, user connects device through RS485 to Modbus master. Example using "The Vinci Expert" device as serial interface converter and adapter to PC with "The Vinci" software. Default settings for Modbus – 9600 baudrate; 8 data, no parity, 1 stop bit. When opening "The Vinci" software, choose Modbus serial – Master mode. In settings tab, choose station number (default – 1); configure tags (as described in section 2. Device working information); Press start and go to "Statistic" tab:

| Protocol | MCCBUS setal        |      | 9ap     | ,             | het A | - COND  | Baudrate: 9600 | format Fore.1.1 × | Set VNC ports | Device manager Swap p | orta |
|----------|---------------------|------|---------|---------------|-------|---------|----------------|-------------------|---------------|-----------------------|------|
| Settings | Console Events      | Stat | atic Th | e Vinci Exper | 9     |         |                |                   |               | Tags Format           |      |
| tion     | Function            |      | Address | Value         | Court | Nane    | 1              |                   |               | Cid Thane             |      |
|          | Read Discrete Input | (02) | 0       | 044(0)        | 28    | Input 8 |                |                   |               | 1 Pput Status         |      |
|          | Read Discrete Input | (02) | 1       | 088(9)        | 28    | -       |                |                   |               |                       |      |
|          | Read Discrete Input | (02) | 2       | 088(8)        | 27    |         |                |                   |               |                       |      |
|          | Read Discrete Input | (02) | 3       | 06(11)        | 27    | -       |                |                   |               |                       |      |
|          | Read Discrete Input | (02) | 4       | 088(0)        | 27    | -       |                |                   |               |                       |      |
|          | Read Discrete Input | (02) | 5       | 088(0)        | 27    | -       |                |                   |               |                       |      |
|          | Read Discrete Input | (02) | 6       | 088(0)        | 27    | -       |                |                   |               |                       |      |
|          | Read Discrete Input | (02) | 7       | 087(0)        | 27    | -       |                |                   |               |                       |      |
|          | Read Discrete Input | (02) | 0       | 044(0)        | 28    | -       |                |                   |               |                       |      |
|          | Read Discrete Input | (02) | 1       | 088(0)        | 28    | -       |                |                   |               |                       |      |
|          | Read Discrete Input | (92) | 10      | 087283        | 27    | -       |                |                   |               |                       |      |
|          | Read Discrete Input | (02) | 11      | 06(11)        | 27    | -       |                |                   |               |                       |      |
|          | Read Discrete Input | (02) | 12      | 088(0)        | 27    | -       |                |                   |               |                       |      |
|          | Read Discrete Input | (02) | 13      | 088(0)        | 27    |         |                |                   |               |                       |      |
|          | Read Discrete Input | (92) | 14      | 088(0)        | 27    | -       |                |                   |               |                       |      |
|          | Read Discrete Input | (02) | 15      | 087191        | 27    | -       |                |                   |               |                       |      |
|          |                     |      |         |               |       |         |                |                   |               |                       |      |
|          |                     |      |         |               |       |         |                |                   |               |                       |      |
|          |                     |      |         |               |       |         |                |                   |               | Ĺα                    |      |
|          |                     |      |         |               |       |         |                |                   |               | Delete                |      |
|          |                     |      |         |               |       |         |                |                   |               | fand                  |      |
|          |                     |      |         |               |       |         |                |                   |               |                       |      |
|          |                     |      |         |               |       |         |                |                   | Cear          | Help                  |      |
|          |                     |      |         |               | -     |         |                |                   |               |                       |      |

As seen in Fig. 3.1, Inputs are shown with info numbers 1-16, and function type - 160.

GI, time synchronization options can be found at right side of the program, in "System" tab.

Fig. 3.2 shows  $1^{st} + 2^{nd}$ ,  $5^{th} + 6^{th}$  and  $11^{th} + 12^{th}$  Inputs grouped (notice order of info numbers). These pairs is shown INTERM (00) because both inputs of pair are off (giving binary representation of 00b).

| THE VINCI PRO | OTOCOL ANALYZER                                       |        |        |           |                  |              |                            |       |                |
|---------------|-------------------------------------------------------|--------|--------|-----------|------------------|--------------|----------------------------|-------|----------------|
| File Tags C   | Options Help<br>stocol: IEC 60870-5-1<br>Mode: Master | 03     | v<br>v | Stop      | Port A: COM39    | * Baudrate:  | 9600 × Format: even.8.1    | ×     | Extra<br>Set \ |
| Settings      | Console                                               | Events |        | Statistic | The Vinci Expert |              |                            |       |                |
| TI            | Couse                                                 | ASDU   | FUN    | INF       | Value            | Status       | TimeTag                    | Court | t Name         |
| (TI=005)      | Start/restart                                         | 1      | 255    | 1 (0)     | 2                | ASC=IOMOD16I | -                          | 0     |                |
| (TI=008)      | End of g. int                                         | 1      | 255    | 0 (0)     | SCAN: 0          | -            | -                          | 3     |                |
| (TI=001)      | General inter                                         | 1      | 160    | 1 (0)     | INTERIM(00)      | SIN=0        | [W]2017.03.20 15:25:42.960 | 0     |                |
| (TI=001)      | General inter                                         | 1      | 160    | 3 (0)     | OFF(01)          | SIN=2        | [W]2017.03.20 15:25:43.067 | 0     | -              |
| (TI=001)      | General inter                                         | 1      | 160    | 4 (0)     | OFF(01)          | SIN=3        | [W]2017.03.20 15:25:43.174 | 0     | -              |
| (TI=001)      | General inter                                         | 1      | 160    | \$ (0)    | INTERIM(00)      | SIN=4        | (W)2017.03.20 15:25:43.281 | 0     | -              |
| (TI=001)      | General inter                                         | 1      | 160    | 7 (0)     | OFF(01)          | SIN=6        | [W]2017.03.20 15:25:43.396 | 0     |                |
| (TI=001)      | General inter                                         | 1      | 160    | 8 (0)     | OFF (01)         | SIN=7        | [W]2017.03.20 15:25:43.503 | 0     |                |
| (TI=001)      | General inter                                         | 1      | 160    | 9 (0)     | OFF (01)         | SIN=B        | (W)2017.03.20 15:25:43.609 | 0     | -              |
| (TI=001)      | General inter                                         | 1      | 160    | 10 (0)    | OFF (01)         | SIN=9        | (W)2017.03.20 15:25:43.716 | 0     | -              |
| (TI=001)      | General inter                                         | 1      | 160    | 11 (0)    | INTERIM(00)      | SIN=10       | (W)2017.03.20 15:25:43.823 | 0     | 1.0            |
| (TI=001)      | General inter                                         | 1      | 160    | 13 (0)    | OFF(01)          | SIN=12       | [W]2017.03.20 15:25:43.930 | 0     | -              |
| (TI=001)      | General inter                                         | 1      | 160    | 14 (0)    | OFF(01)          | SIN=13       | [W]2017.03.20 15:25:44.037 | 0     | -              |
| (TI=001)      | General inter                                         | 1      | 160    | 15 (0)    | OFF (01)         | SIN=14       | (W)2017.03.20 15:25:44.144 | 0     | -              |
| (TI=001)      | General inter                                         | 1      | 160    | 16 (0)    | OFF(01)          | SIN=15       | (W)2017.03.20 15:25:44.251 | 0     |                |

Fig.3.2. Statistic tab in "The Vinci" application for IEC-60870-5-103

# **Technical information**

|    | System                           |                          |
|----|----------------------------------|--------------------------|
| 1. | Dimensions                       | 101 x 119 x 17.5, mm     |
| 2. | Case                             | ABS, black               |
| 3. | Working environment              | Indoors                  |
| 4. | Working temperature              | -30   +70°C              |
| 5. | Recommended operating conditions | 5 – 60°C and 20 – 80%RH; |
| 6. | Configuration                    | USB                      |

| 7.  | Firmware upgrade          | USB – mass storage device                                              |
|-----|---------------------------|------------------------------------------------------------------------|
|     | Electrical specifications |                                                                        |
| 8.  | Inputs                    | 16 X 2kV isolated 12-24VDC;<br>ESD protected;<br>Selectable inversion. |
|     | Power                     |                                                                        |
| 9.  | Power Supply              | 9V to 33V                                                              |
| 10. | Current consumption       | 50mA @ 12VDC, 25mA @ 24VDC                                             |

## Mounting and installation guide

## IOMOD 16DI RS485 interface

IOMOD 16DI has integrated  $120\Omega$  termination resistor which can be enabled or disabled over USB configuration. It is recommended to use termination at each end of the RS485 cable. See typical connection diagram on Fig. 5.1.

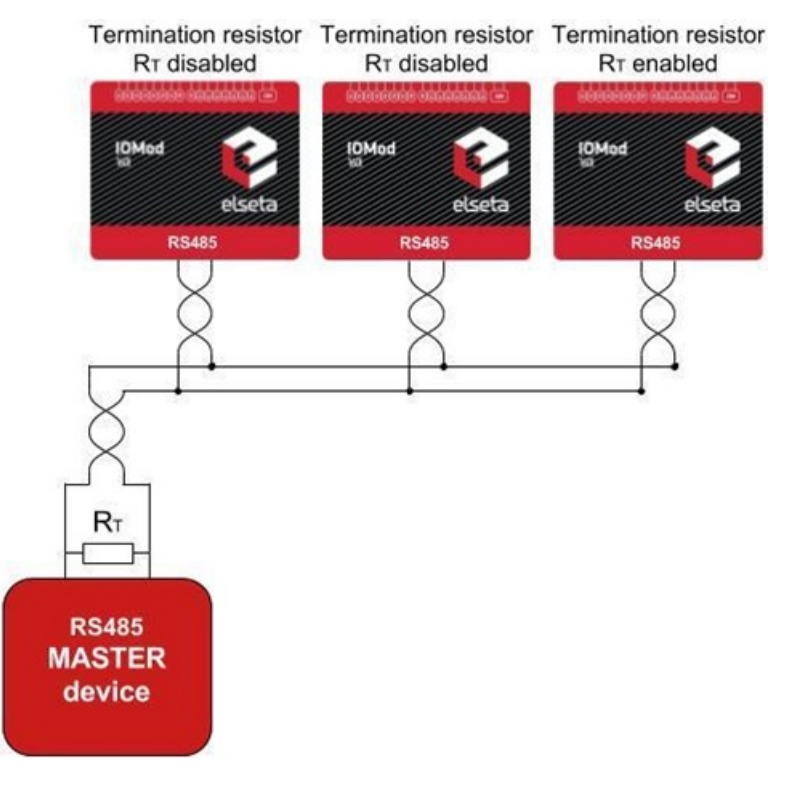

Fig. 5.1. Connection example

IOMOD 16DI has 1/8 Unit load receiver which allows to have up to 256 units on line (compared to standard 32 units). To reduce reflections, keep the stubs (cable distance from main RS485 bus line) as short as possible when connecting device.

## IOMOD 16DI inputs

Typical application of IOMOD 16DI inputs is shown on Fig. 5.2. When default configuration for inputs is applied, user will see inputs connected to +12/24V as "high" or state "1" and input status LED will glow.

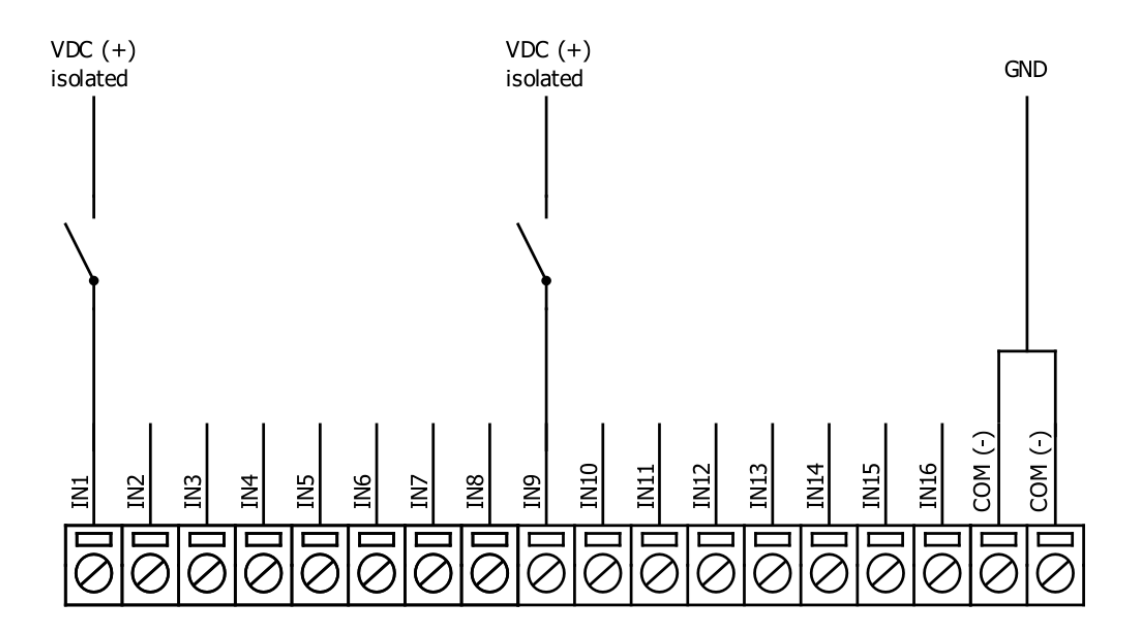

Fig. 5.2. Input configuration example

User can setup inputs to be driven by 0V (active low) signal (see Fig. 5.3). With this configuration, user will see inputs connected to 0V as "high" or state "1", input status LED will glow.

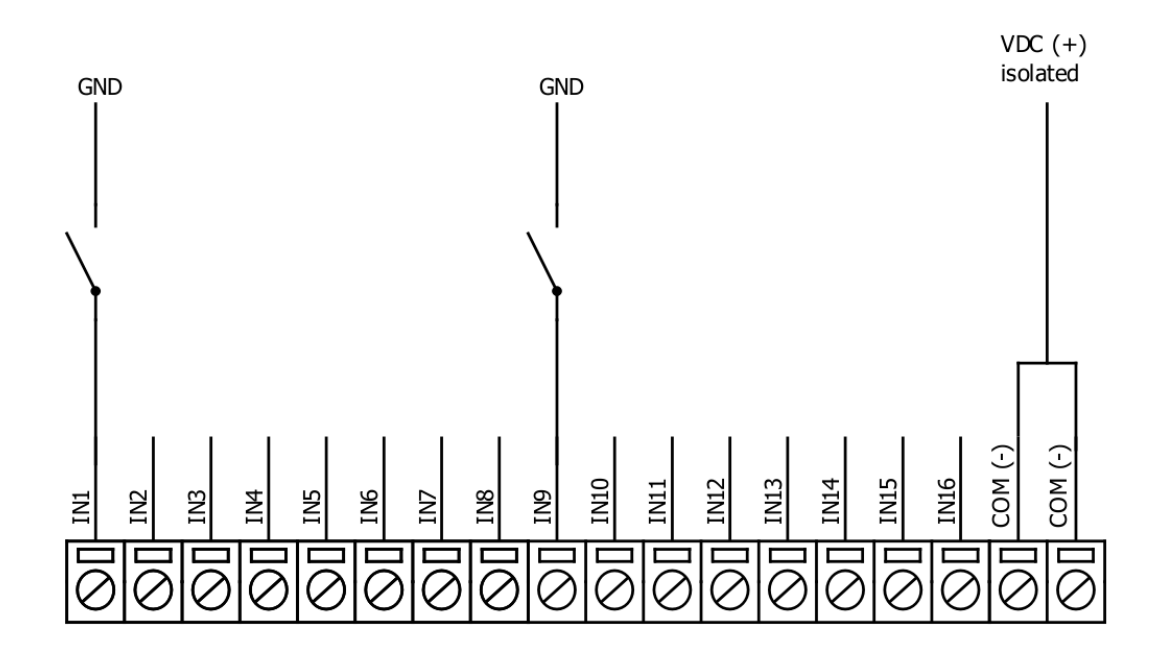

Fig. 5.3. Configuration of inverted inputs

# Configuration over USB

## Driver installation

Device requires USB drivers to work as virtual com port. First-time connection between device and computer could result in "Device driver software was not successfully installed" error (Fig. 6.1).

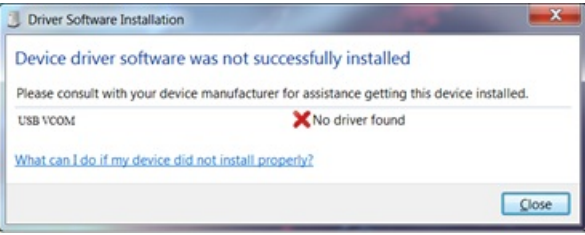

Fig. 6.1. Device driver error message

User then manually installs drivers by selecting downloaded driver folder:

Go to Control Panel -> Device Manager; Select failed device; Press "Update driver software"; following screen should appear (Fig 6.2).

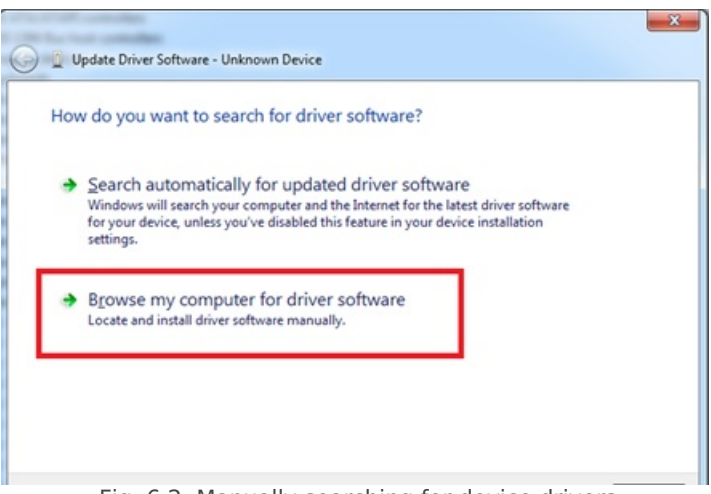

Fig. 6.2. Manually searching for device drivers

Select "x86" driver for 32bit machine, or x64 for 64bit machine. If not sure, select root folder (folder in which x64 and x86 lays inside).

| ame       | Date modified     | Туре              | Size  |
|-----------|-------------------|-------------------|-------|
| x64       | 11/24/2015 15:20  | File folder       |       |
| x86       | 11/24/2015 15:20  | File folder       |       |
| Ipc-vcom  | 12/5/2014 20:46   | Security Catalog  | 7 KB  |
| pc-vcom   | 11/21/2014 23:20  | Setup Information | 3 KB  |
|           |                   |                   |       |
|           |                   |                   |       |
| Fig. 6.3. | Contents of devic | e drivers' fo     | older |

## IOMOD configuration with PuTTY terminal

Configuration of IOMOD device is done through CLI (Command Line Interface) on virtual COM port. Drivers needed for MS Windows to install VCOM will be provided. To open up CLI simply connect to specific V-COM port with terminal software (advised to use PuTTY terminal software. If other software is being used, user might need to send <return> symbol after each command). When connected user should immediately see main screen:

| P COM39 - PuTTY                    | - • • |
|------------------------------------|-------|
| Configure Terminal                 | *     |
| [1] Slave Address (1)              |       |
| [2] Communication settings         |       |
| [3] Input State Inversion (Normal) |       |
| [5] Input filter time (1000 ms)    |       |
| [6] Input counter restart          |       |
| [7] Set Default Settings           |       |
| [8] Firmware Upgrade               |       |
| [9] Diagnostics                    |       |
| [0] EXIC                           |       |
|                                    |       |
|                                    |       |
|                                    |       |
|                                    |       |
|                                    | =     |
|                                    |       |
|                                    |       |
|                                    |       |
|                                    |       |
|                                    |       |
|                                    | *     |

Fig. 6.4. Main menu example of configuration program via CLI

Navigation is performed by sending number to terminal. User then proceeds by following further on-screen instructions. For example, to set Baudrate, press [2] to enter Baudrate screen; press [1] to edit; enter new configuration; press [RETURN] to save, or [ESC] to cancel changes. When done, press [0] (exit) before disconnecting device. Default values is set by pressing [6] on main screen, and confirming changes [1].

If accidentally closed the terminal window, user can connect terminal program again, and press any key on keyboard to show up main menu.

## Main Menu

## Modbus

|    | Menu Name              | Function                                                          | Values                      | Default Values                                       |
|----|------------------------|-------------------------------------------------------------------|-----------------------------|------------------------------------------------------|
| 1. | Slave Address          | Modbus Slave address / ID                                         | 1-247                       | (default: 1)                                         |
| 2. | Communication settings | Enters baudrate, data and parity bit, termination resistor screen | -                           | (default: 9600; 8+1+N;<br>termination resistor - on) |
| З. | Input State Inversion  | Input inversion (Inverts input states in modbus)                  | 0 - 1 (off/on)              | (default: 0)                                         |
| 5. | Input Filter time      | Configures input pulse filter time                                | 0 – 256000 (milliseconds)   | (default: 100)                                       |
| 6. | Input counter restart  | Restarts all input counter registers to 0                         | (1 to confirm, 0 to cancel) | -                                                    |
| 7. | Set Default Settings   | Sets Default Settings                                             | (1 to confirm, 0 to cancel) | -                                                    |
| 8. | Firmware Upgrade       | Mass Storage Device<br>Firmware Upgrade                           | (1 to confirm, 0 to cancel) | -                                                    |
| 9. | Diagnostics            | Input states                                                      | -                           | -                                                    |
| 0. | Exit                   | Exit and disconnect                                               | -                           | -                                                    |

## Protocol simulator

After entering diagnostics screen, user can turn on protocol simulator by pressing [9]. When protocol simulator is turned on, device will communicate through USB port rather than RS-485 line. Communication on RS-485 line is closed and all Modbus commands will be accepted only from USB. To exit this mode user must restart device.

## Firmware upgrade over USB

It is recommended to close terminal window when entered firmware upgrade mode.

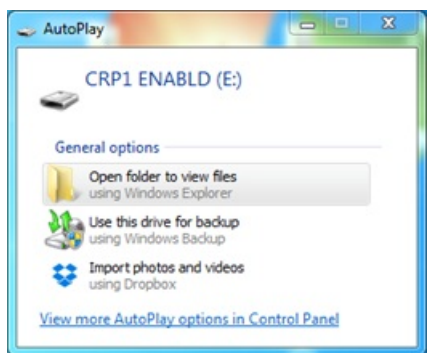

Fig. 6.5. Reconnecting as a mass storage device

User then must delete existing file "firmware.bin", and simply upload new firmware file by drag and drop.

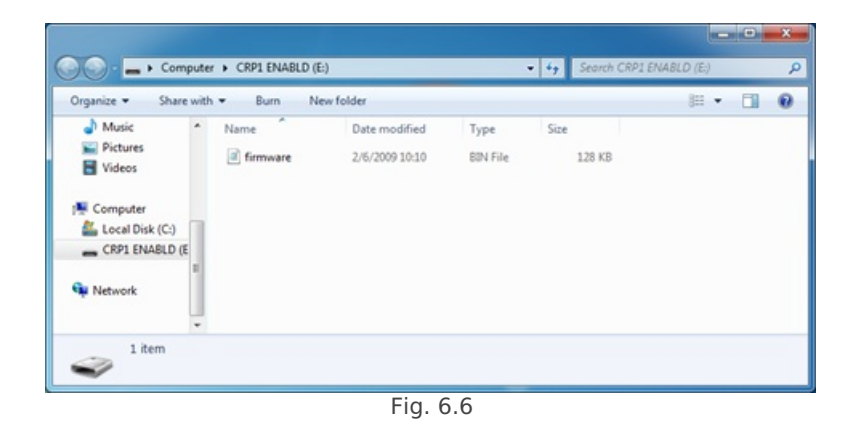

Reconnect device, check firmware version and **set default settings**.

# IOMOD 16DI User Manual IEC 60870-5-103

# Introduction

IOMOD 16DI is small sized stand-alone Modbus (RTU) or IEC 60870-5-103 digital input controller. IOMOD is used for industrial applications, where digital signaling is used and robust communication is needed. IOMOD is an ideal solution for applications such as data acquisition, observation, control, process monitoring, testing and measurement at remote places. It is controlled over Modbus or IEC 60870-5-103 protocol, and can be used with any SCADA system.

## Features

- 16 digital inputs;
- Configurable active input signal polarity or input inversion;
- Galvanically isolated inputs;
- Configuration over USB console;
- Drag and Drop firmware upgrade over USB mass storage;
- Modbus, IEC-60870-5-103 communication over RS485;
- Values with data and time information;
- Time synchronization over IEC-60870-5-103;
- Software selectable termination resistor on RS485;
- LED indication for input and data transmission;
- Easy integration with WCC Lite gateway and CloudIndustries.eu platform

# **Operational information**

IOMOD 16DI uses Modbus (RTU) or IEC 60870-5-103 protocol over RS485 interface. Protocol used by device can be changed by uploading a corresponding firmware. Default communication settings are: 9600 baud rate, 8N1, Slave address - 1.

## Status LED

Status LED can be in 2 colors :

Blue - Device connected to USB.

Green - Normal operation.

## Rx/Tx LED

The RX/TX LED on the IOMod flashes when data is either being transmitted or received via the RS485 port.

# IEC 60870-5-103 description

### Initialization:

IOMOD uses a standard IEC-60870-5-103 communication scheme. Initiation, control messages and queries are initiated by the master (controlling station), while IOMOD device (controlled station) only answers these requests. Therefore, the first message should be sent by master to start/restart communication (RESET CU or LINK RESET FCB). This message is answered by IOMOD with an acknowledgement (ACK) to enable master to proceed with sending other messages defined by IEC-60870-5-103 protocol. Other messages are ignored until a successful initialization has taken place.

IOMOD 8DI8DO configuration can be changed over USB interface with terminal console like PuTTY or similar.

### Data polling:

When initialization is complete, master may poll IOMOD device with both Class 1 and Class 2 requests. Class 2 is used when master polls for a cyclic data. Controlled device answers with a message containing Access Demand flag when spontaneous data exists and master then sends request for Class 1. IOMOD would then respond with time-tagged message.

On first Class 1 request IOMOD device always asks for the Access Demand to send an identification string. However, if there are spontaneous messages to be sent, they will be sent before the identification string.

### Input messages:

When input status changes, IOMOD device filters input glitches through filters with a user configurable filter time. When the filter is passed device sends "Spontaneous" message with "Function type" as input address (default function type of inputs – 160), and "Info number" as input pin number. Please note that spontaneous messages are answered with a four-byte time structure not containing date info. Controlling station should therefore be able to handle the signals sent before the start of a new day.

### Time synchronization:

To initiate the time synchronization between devices master must send variable frame, with function code "User data with ACK", ASDU type "6" and Cause of Transmission "8". Info elements must contain the 7-byte time structure.

As per IEC-60870-5-103 protocol specification time synchronization can be completed for multiple devices using broadcasting messages. It is included in IEC-60870-5-103 firmware since version 1.7.3. To broadcast time synchronization message, link address should be equal to 255.

### **General interrogation:**

General Interrogation (GI) is initiated by the master with variable frame, including function code "3" (User data with ACK), ASDU type "7" and Cause of Transmission "9". Slave device then responds with an acknowledgement (ACK). Master gets GI data by polling with Class 2 request till slave transmits "End of GI" (Cause of Transmission – "10"). IOMOD device responds with a time-tagged message, including DPI states of inputs and outputs (Outputs are sent first). Output and input numbers are represented by "Info number" in protocol.

## **Device configuration**

### Input inversion and polarity selection:

Input polarity selection (active signal selection) is done by connecting appropriate supply to COM pin. Further explained in section 5: Mounting and installation guide.

Input inversion does logical inversion of signals.

### Input grouping:

Sometimes two inputs must be captured as one DPI input. Inputs can be grouped into pairs of two. Only two neighbour pins can be grouped into pair, while first pin in pair must be an odd number pin. When grouped, second pin in the pair is not used anymore – all request to this pin generate an error. For example – IN1 and IN2 can be grouped, after that IN2 is not used; IN2 and IN3 *cannot* be grouped; IN3 and IN4 can be grouped, but IN4 is not used, etc.

Fig. 3.1 shows inputs ungrouped and controlled independently. In this mode, General Interrogation will be composed of 16 input states. Notice  $+V_{IO}$  and  $-V_{IO}$  connection: when COM is connected to negative power supply voltage, inputs are controlled by positive voltage.

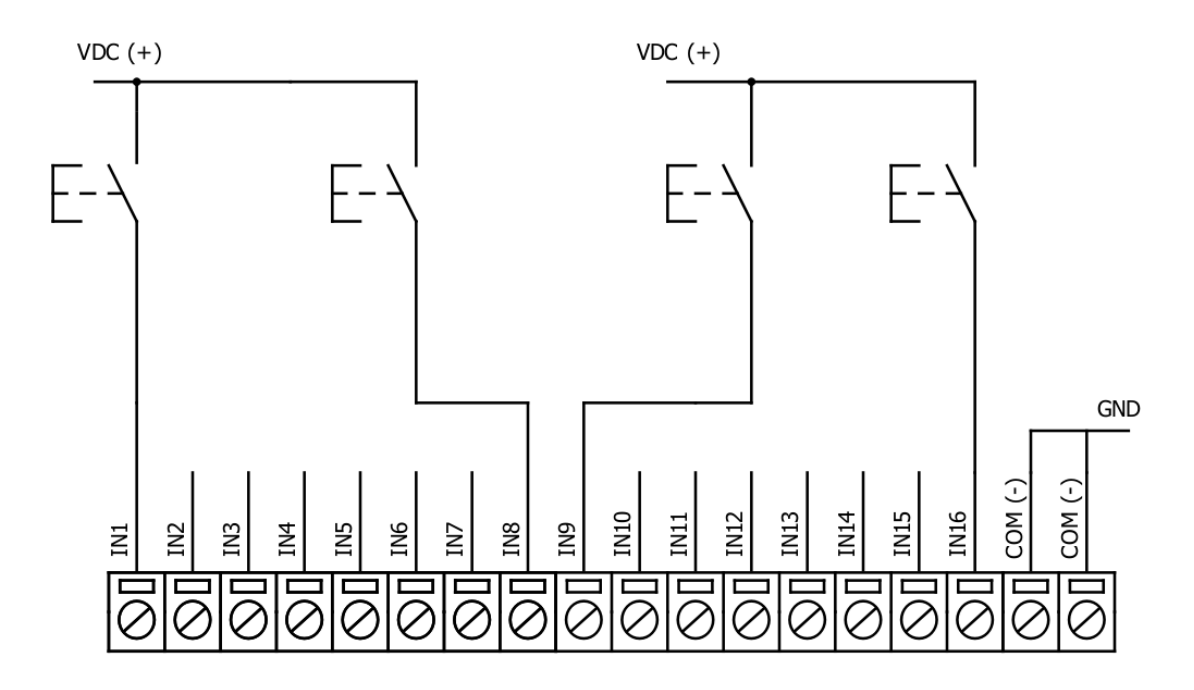

In addition to this, Fig. 3.2 shows  $\mathfrak{F}^{t} + 2^{nd}$  and  $\mathfrak{11}^{th} + \mathfrak{12}^{th}$  inputs are grouped into pair. Now, General Interrogation will be composed of 14 input states (with IN2 and IN12 missing). Input numbers is represented by "Info number" in protocol. Here, COM is connected to positive voltage of power supply and inputs are controlled by negative voltage.

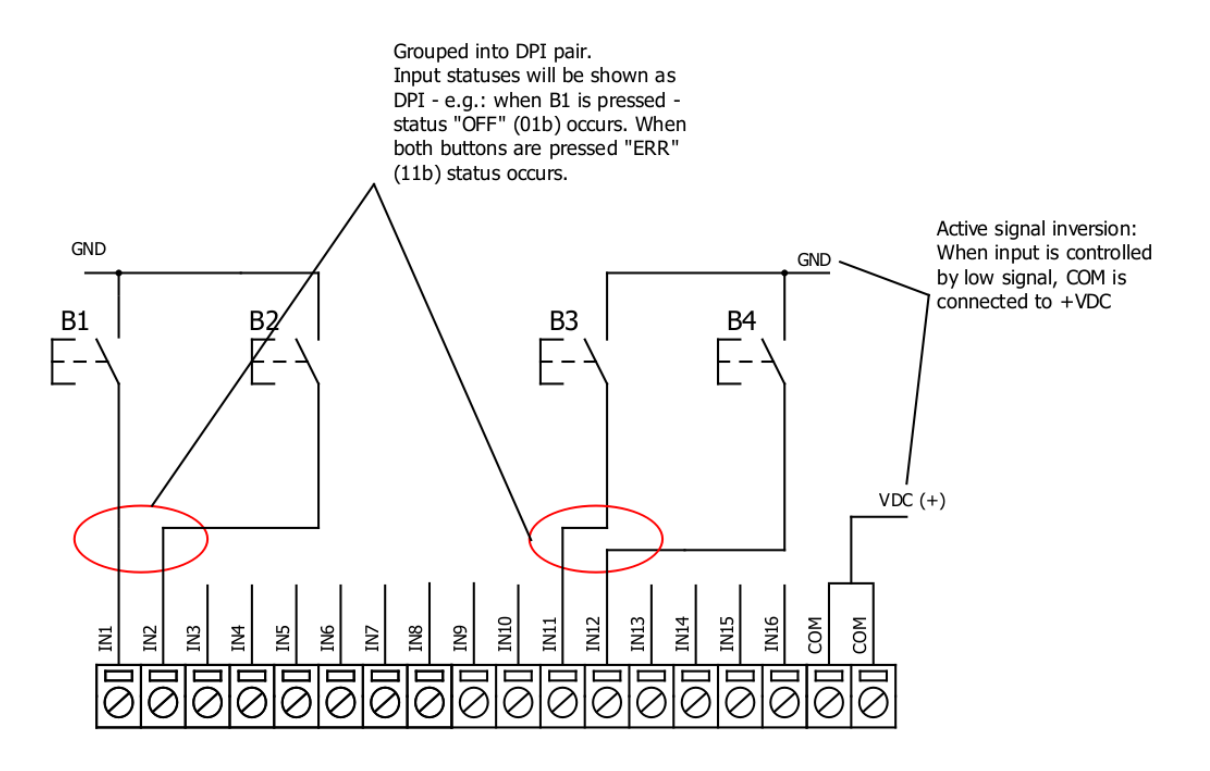

### Input filter:

Input filter is a simple input glitch filter with a time input. This filter time corresponds to time that input must achieve without changing state before sending status change.

### Addressing configuration:

Devices Input address is configurable. This addresses in IEC 60870-5-103 protocol is considered as "Function Type". Input address is 160 by default.

Device is addressed in the line as "Link address", which is 1 by default.

## Testing With "THE VINCI" software

To test IOMOD with default settings, user connects device through RS485 to IEC 60870-5-103 master. Example using "The Vinci Expert" as serial interface converter and adapter to PC with "The Vinci" software. When opening "The Vinci" software, choose IEC 60870-5-103 – Master mode. Initial settings – 9600 baud rate; 8 data, no parity, 1 stop bit. Press Start, send Time synchronization, General interrogation and go to the "Statistic" tab:

As seen in Fig. 3.3, Inputs are shown with info numbers 1-16, function type - 160.

General Interrogation, Time Synchronization options can be found at right side of the program, in the "System" tab.

| THE VINCI | PROTOCOL ANALYZER                        |        |     |           |                  |                   |                            |       |                 |
|-----------|------------------------------------------|--------|-----|-----------|------------------|-------------------|----------------------------|-------|-----------------|
| File Tags | Options Help                             |        |     |           |                  |                   |                            |       |                 |
|           | Protocol: IEC 60870-5-10<br>Mode: Master | 3      | *   | Stop      | Port A:          | COM39 - Baudrate: | 9600 + Format: even,8,1    | Ţ     | set VINCI ports |
| Settings  | Console                                  | Events |     | Statistic | The Vinci Expert |                   |                            |       |                 |
| TI        | Couse                                    | ASDU   | FUN | INF       | Value            | Status            | TimeTag                    | Count | Name            |
| (TI=005)  | Start/restart                            | 1      | 255 | 1 (0)     | 2                | ASC=IOMOD16I      |                            | 0 -   |                 |
| (TI=008)  | End of g. int                            | 1      | 255 | 0 (0)     | SCAN: 0          | -                 | -                          | 3 -   |                 |
| (TI=001)  | General inter                            | 1      | 160 | 1 (0)     | OFF[01]          | SIN=0             | [W]2017.03.20 15:21:53.973 | 0 -   |                 |
| (TI=001)  | General inter                            | 1      | 160 | 2 (0)     | OFF[01]          | SIN=1             | [W]2017.03.20 15:21:54.082 | 0 -   |                 |
| (TI=001)  | General inter                            | 1      | 160 | 3 (0)     | OFF[01]          | SIN=2             | [W]2017.03.20 15:21:54.189 | 0 -   |                 |
| (TI=001)  | General inter                            | 1      | 160 | 4 (0)     | OFF[01]          | SIN=3             | [W]2017.03.20 15:21:54.296 | 0 -   |                 |
| (TI=001)  | General inter                            | 1      | 160 | 5 (0)     | OFF[01]          | SIN=4             | [W]2017.03.20 15:21:54.403 | 0 -   |                 |
| (TI=001)  | General inter                            | 1      | 160 | 6 (0)     | OFF[01]          | SIN=5             | [W]2017.03.20 15:21:54.510 | 0 -   |                 |
| (TI=001)  | General inter                            | 1      | 160 | 7 (0)     | OFF[01]          | SIN=6             | [W]2017.03.20 15:21:54.617 | 0 -   |                 |
| (TI=001)  | General inter                            | 1      | 160 | 8 (0)     | OFF[01]          | SIN=7             | [W]2017.03.20 15:21:54.724 | 0 -   |                 |
| (TI=001)  | General inter                            | 1      | 160 | 9 (0)     | OFF[01]          | SIN=8             | [W]2017.03.20 15:21:54.831 | 0 -   |                 |
| (TI=001)  | General inter                            | 1      | 160 | 10 (0)    | OFF[01]          | SIN=9             | [W]2017.03.20 15:21:54.938 | 0 -   |                 |
| (TI=001)  | General inter                            | 1      | 160 | 11 (0)    | OFF[01]          | SIN=10            | [W]2017.03.20 15:21:55.045 | 0 -   |                 |
| (TI=001)  | General inter                            | 1      | 160 | 12 (0)    | OFF[01]          | SIN=11            | [W]2017.03.20 15:21:55.152 | 0 -   | ·               |

Fig. 3.4 shows  $1^{st} + 2^{nd}$ ,  $5^{th} + 6^{th}$  and  $11^{th} + 12^{th}$  inputs grouped (notice order of info numbers). These pairs are shown INTERM (00) because both inputs of pair are off (giving binary representation of 00b).

F[01]

OFF[01]

OFF[01]

OFF[01]

SIN=12

SIN=13

SIN=14

SIN=15

[W]2017.03.20 15:21:55.259

[W]2017.03.20 15:21:55.367

[W]2017.03.20 15:21:55.475

[W]2017.03.20 15:21:55.583

0

0

0

0

| File Tags | Options Help                            |        |     |           |                  |              |                            |       |              |
|-----------|-----------------------------------------|--------|-----|-----------|------------------|--------------|----------------------------|-------|--------------|
|           | rotocol: IEC 60870-5-10<br>Mode: Master | 3      | *   | Stop      | Port A: COM39    | → Baudrate:  | 9600 • Format: even,8,1    | Ŧ     | Extra<br>Set |
| Settings  | Console                                 | Events |     | Statistic | The Vinci Expert |              |                            |       |              |
| TI        | Couse                                   | ASDU   | FUN | INF       | Value            | Status       | TimeTag                    | Count | t Name       |
| (TI=005)  | Start/restart                           | 1      | 255 | 1 (0)     | 2                | ASC=IOMOD16I |                            | 0     | -            |
| (TI=008)  | End of g. int                           | 1      | 255 | 0 (0)     | SCAN: 0          | -            | -                          | 3     | -            |
| TI=001)   | General inter                           | 1      | 160 | 1 (0)     | INTERIM[00]      | SIN=0        | [W]2017.03.20 15:25:42.960 | 0     | -            |
| TI=001)   | General inter                           | 1      | 160 | 3 (0)     | OFF[01]          | SIN=2        | [W]2017.03.20 15:25:43.067 | 0     | -            |
| TI=001)   | General inter                           | 1      | 160 | 4 (0)     | OFF[01]          | SIN=3        | [W]2017.03.20 15:25:43.174 | 0     | -            |
| (TI=001)  | General inter                           | 1      | 160 | 5 (0)     | INTERIM[00]      | SIN=4        | [W]2017.03.20 15:25:43.281 | 0     | -            |
| (TI=001)  | General inter                           | 1      | 160 | 7 (0)     | OFF[01]          | SIN=6        | [W]2017.03.20 15:25:43.396 | 0     | -            |
| (TI=001)  | General inter                           | 1      | 160 | 8 (0)     | OFF[01]          | SIN=7        | [W]2017.03.20 15:25:43.503 | 0     | -            |
| (TI=001)  | General inter                           | 1      | 160 | 9 (0)     | OFF[01]          | SIN=8        | [W]2017.03.20 15:25:43.609 | 0     | -            |
| (TI=001)  | General inter                           | 1      | 160 | 10 (0)    | OFF[01]          | SIN=9        | [W]2017.03.20 15:25:43.716 | 0     | -            |
| TI=001)   | General inter                           | 1      | 160 | 11 (0)    | INTERIM[00]      | SIN=10       | [W]2017.03.20 15:25:43.823 | 0     | -            |
| TI=001)   | General inter                           | 1      | 160 | 13 (0)    | OFF[01]          | SIN=12       | [W]2017.03.20 15:25:43.930 | 0     | -            |
| TI=001)   | General inter                           | 1      | 160 | 14 (0)    | OFF[01]          | SIN=13       | [W]2017.03.20 15:25:44.037 | 0     | -            |
| TI=001)   | General inter                           | 1      | 160 | 15 (0)    | OFF[01]          | SIN=14       | [W]2017.03.20 15:25:44.144 | 0     | -            |
| (TI=001)  | General inter                           | 1      | 160 | 16 (0)    | OFF[01]          | SIN=15       | [W]2017.03.20 15:25:44.251 | 0     | -            |

# **Technical information**

(TI=001)

(TI=001)

(TI=001)

(TI=001)

General inter

General inter

General inter

General inter

1

1

1

160

160

160

160

13 (0)

14 (0)

15 (0)

16 (0)

| System     |                                              |
|------------|----------------------------------------------|
| Dimensions | 101 x 119 x 17.5, mm                         |
| Case       | IP20, blend PC/ABS self-extinguishing, black |

| Working environment       | Indoors                                              |
|---------------------------|------------------------------------------------------|
| Operating temperature     | -40 , +85°C                                          |
| Humidity                  | 5-95% RH (non-condensing)                            |
| Configuration             | USB – serial console                                 |
| Firmware upgrade          | USB – mass storage device                            |
| Electrical specifications |                                                      |
| Inputs                    | 16 X 3kV isolated 12-24VDC;<br>Selectable inversion. |
| Power                     |                                                      |
| Power Supply              | 9V to 33V                                            |
| Current consumption       | 130 mA                                               |

# Mounting and installation guide

# IOMOD 16DI RS485 interface

IOMOD 16DI has an integrated  $120\Omega$  termination resistor which can be enabled or disabled over USB configuration. It is recommended to use termination at each end of the RS485 cable. See typical connection diagram on Fig. 5.1.

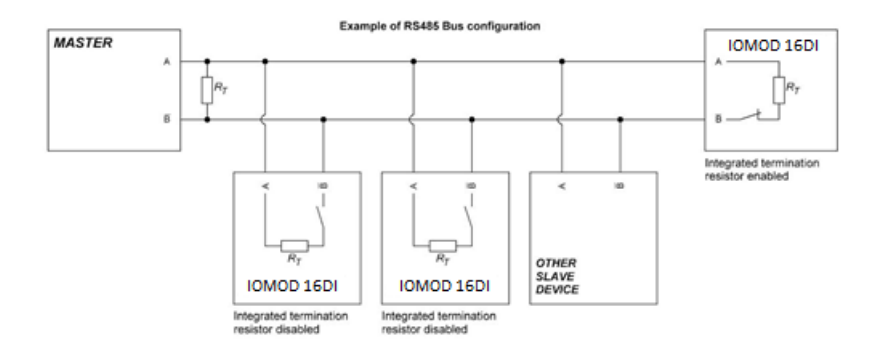

IOMOD 16DI has 1/8 Unit load receiver which allows to have up to 256 units on line (compared to standard 32 units). To reduce reflections, keep the stubs (cable distance from main RS485 bus line) as short as possible when connecting device.

# **IOMOD 16DI** inputs

Typical application of IOMOD 16DI inputs is shown on Fig. 5.2. When default configuration for inputs is applied, user will see inputs connected to +12-24V as "high" or state "1" and input status LED will glow.

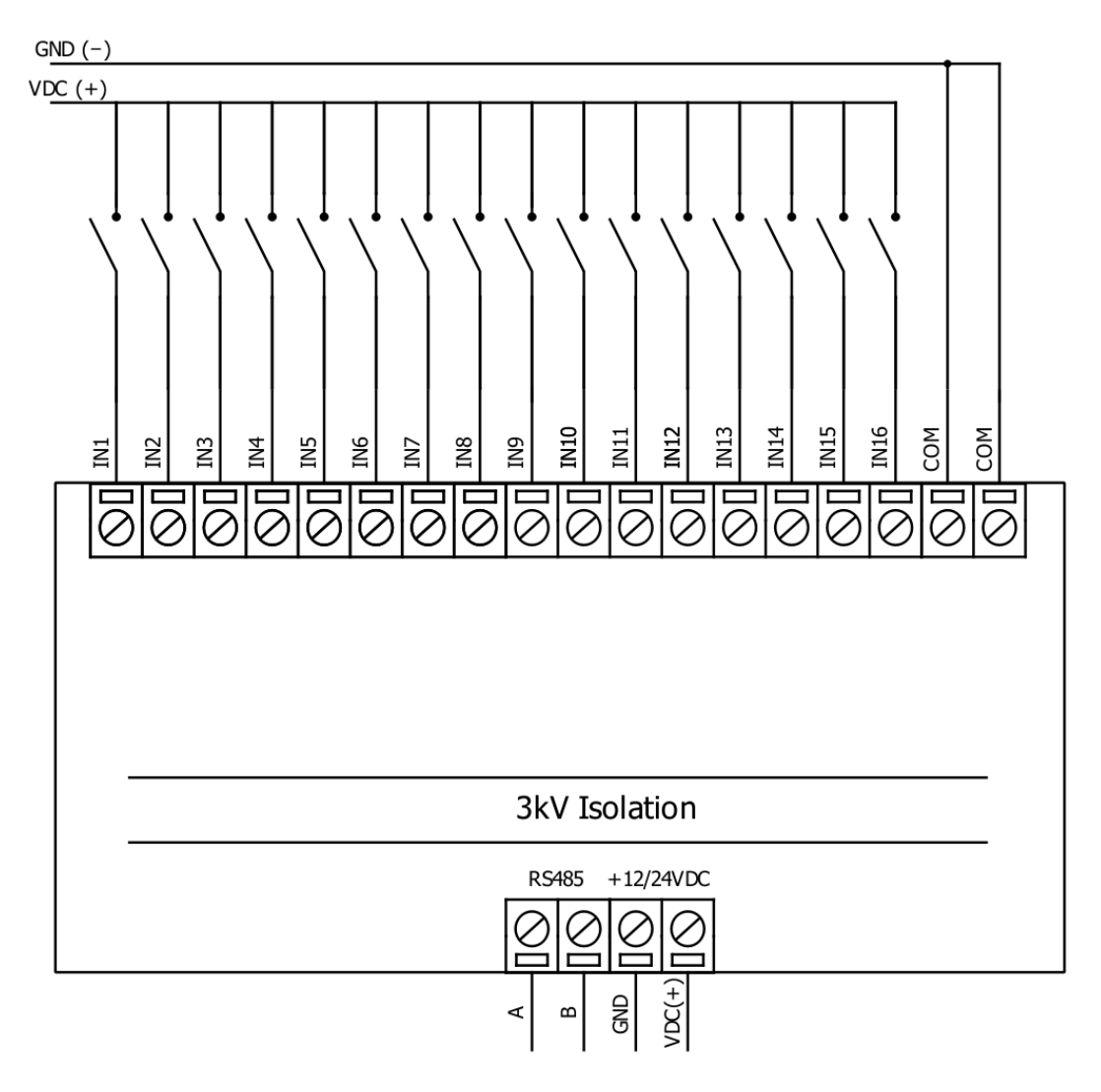

User also can configure to enable pull-up resistors (function is applied for all inputs) and software input inversion. With this configuration, user will see inputs connected to 0V (see Fig. 5.3) as "high" or state "1", input status LED will NOT glow

# Configuration over USB

# **Driver installation**

Device requires USB drivers to work as a Virtual COM port. First-time connection between device and computer could result in "Device driver software was not successfully installed" error.

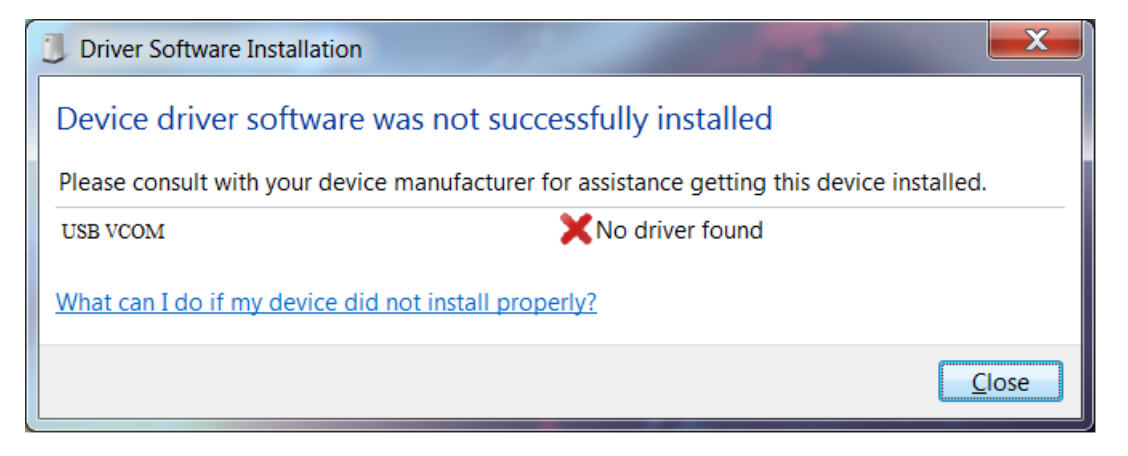

User then manually installs drivers by selecting downloaded driver folder: Go to Control Panel -> Device Manager; Select failed device; Press "Update driver software"; following screen should appear:

 ✓ Update Driver Software - Unknown Device
 How do you want to search for driver software?
 ◆ Search automatically for updated driver software Windows will search your computer and the Internet for the latest driver software for your device, unless you've disabled this feature in your device installation settings.
 ◆ Browse my computer for driver software Locate and install driver software manually.

Select "x86" driver for 32bit machine, or x64 for 64bit machine. If not sure, select root folder (folder in which x64 and x86 lays inside).

| n library 🔻 Share with 🔻 Burn New | / folder         |                   |      |
|-----------------------------------|------------------|-------------------|------|
| Name                              | Date modified    | Туре              | Size |
| 鷆 хб4                             | 11/24/2015 15:20 | File folder       |      |
| 퉬 х86                             | 11/24/2015 15:20 | File folder       |      |
| Ipc-vcom                          | 12/5/2014 20:46  | Security Catalog  | 7 KB |
| 💭 lpc-vcom                        | 11/21/2014 23:20 | Setup Information | 3 KB |

# IOMOD configuration with PuTTY terminal

Configuration of IOMOD device is done through CLI (Command Line Interface) on virtual COM port. Drivers needed for MS Windows to install VCOM will be provided. To open up CLI simply connect to specific V-COM port with terminal software (advised to use PuTTY terminal software. If other software is being used, user might need to send <return> symbol after each command). When connected user should immediately see main screen as in Fig. 6.4.

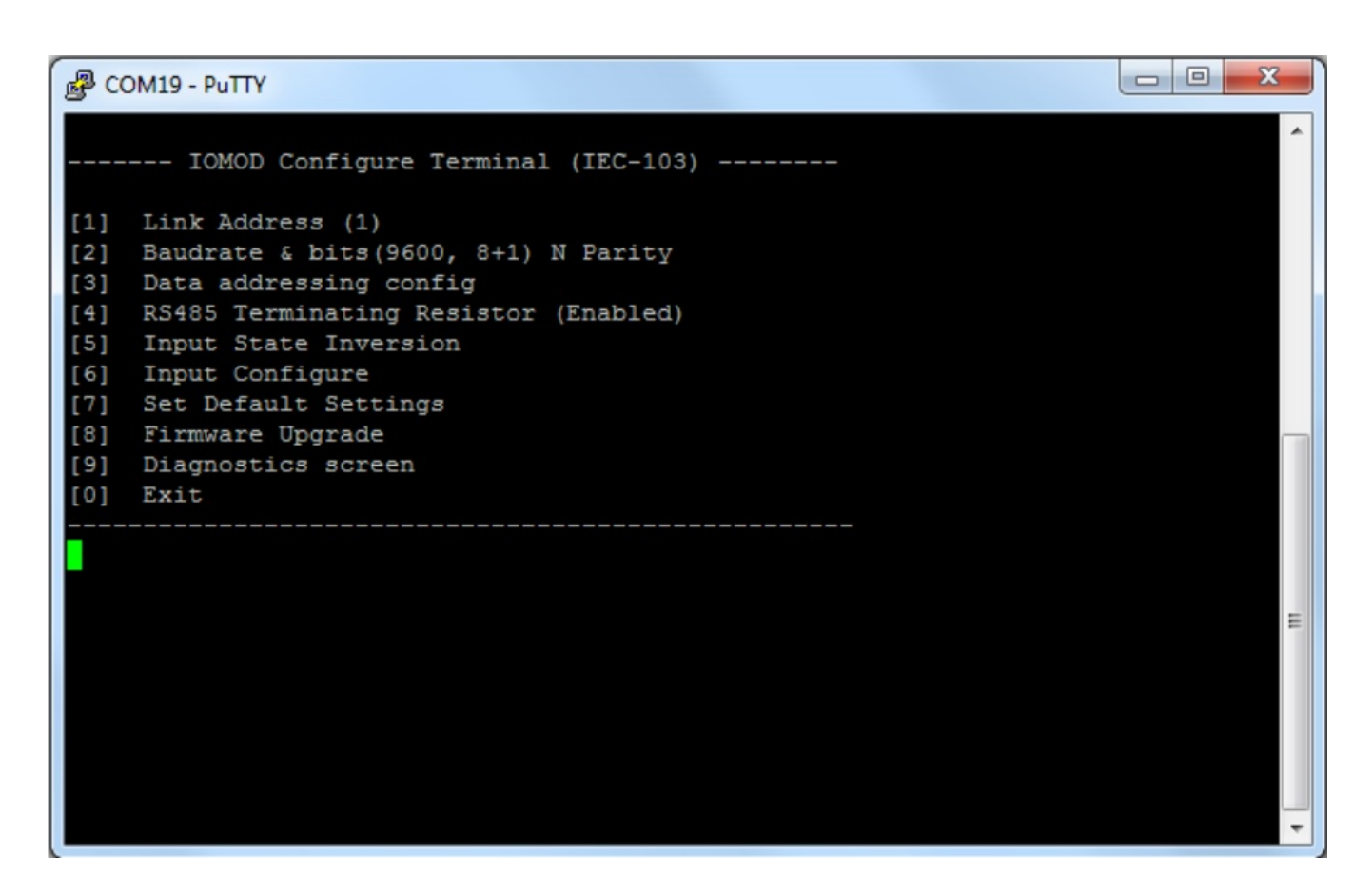

Navigation is performed by sending number to terminal. User then proceeds by following further on-screen instructions. For example, to set baud rate, press [2] to enter Baudrate screen; press [1] to edit; enter new configuration; press [RETURN] to save, or [ESC] to cancel changes. When done, press [0] (exit) before disconnecting device. Default values is set by pressing [6] on main screen, and confirming changes [1].

If accidentally closed the terminal window, user can connect terminal program again, and press any key on keyboard to show up main menu.

X

Main menu contains various possibilities of device configuration. A user can configure Link Address (Fig. 6.5), set communication settings (Fig. 6.6), change the input type (address) for input values (Fig. 6.7), change which input values are inverted (Fig. 6.8).

| Ŀ. | co | M19 | - | Pul | TY |
|----|----|-----|---|-----|----|
|----|----|-----|---|-----|----|

| IOMOD Configure Terminal (IEC-103)                                                                       | ^ |
|----------------------------------------------------------------------------------------------------|---|
| <pre>[1] Link Address (1) [2] Baudrate &amp; bits(9600, 8+1) N Parity [2] Data addression and file</pre> |   |
| <pre>[3] Data addressing config [4] RS485 Terminating Resistor (Enabled) [5] Input State Inversion</pre> |   |
| <pre>[6] Input Configure [7] Set Default Settings [0] Figure 4.</pre>                                    |   |
| [8] Firmware Upgrade<br>[9] Diagnostics screen<br>[0] Exit                                               |   |
|                                                                                                    |   |
| 1                                                                                                    | = |
| Enter New Link Address (1-247) ( <return> to save, <esc> to cancel):</esc></return>                      |   |
|                                                                                                    |   |

#### X COM19 - PuTTY ----- IOMOD Configure Terminal (IEC-103) ------[1] Link Address (1) Baudrate & bits(9600, 8+1) N Parity [2] [3] Data addressing config RS485 Terminating Resistor (Enabled) [4] [5] Input State Inversion [6] Input Configure [7] Set Default Settings [8] Firmware Upgrade [9] Diagnostics screen [0] Exit Current Baudrate is: 9600 Data bits: 8 Stop bits: 1 [1] Set 8 Data bits + 1 Stop bit = [2] Set 8 Data bits + 2 Stop bit [3] Configure Baudrate [4] Configure Parity [0] Back

PuTTY COM19 - PuTTY

----- IOMOD Configure Terminal (IEC-103) ------[1] Link Address (1) Baudrate & bits(9600, 8+1) N Parity [2] [3] Data addressing config [4] RS485 Terminating Resistor (Enabled) [5] Input State Inversion [6] Input Configure [7] Set Default Settings [8] Firmware Upgrade [9] Diagnostics screen [0] Exit [1] Configure digital inputs' address [160] [0] Back

Ξ

#### - -X COM19 - PuTTY ----- IOMOD Configure Terminal (IEC-103) -----[1] Link Address (1) Baudrate & bits(9600, 8+1) N Parity [2] [3] Data addressing config RS485 Terminating Resistor (Enabled) [4] [5] Input State Inversion [6] Input Configure Set Default Settings [7] [8] Firmware Upgrade [9] Diagnostics screen [0] Exit Input state inversion for individual pins. Choose option and pin for which to apply it. NOTE: Input inversion shall be set for individual pins where grouped inputs are being used [3] Choose pin Ε [0] Back Write input number (1-16):

| B COM19 - PuTTY                                                                                                    |   |
|----------------------------------------------------------------------------------------------------|---|
| Diagnostics Screen V1.7.3                                                                                                    | · |
| Input #1 state: 0-<br>Input #2 state: 0-<br>Input #3 state: 0-<br>Input #4 state: 0-<br>Input #5 state: 0-<br>Input #6 state: 0-<br>Input #7 state: 0-<br>Input #8 state: 0-<br>Input #8 state: 0-<br>Input #9 state: 0-<br>Input #10 state: 0-<br>Input #11 state: 0-<br>Input #12 state: 0-<br>Input #13 state: 0-<br>Input #13 state: 0- |   |
| Input #15 state: 0-                                                                                                    |   |
| Input #16 state: 0-                                                                                                    |   |
| [] Refresh<br>[9] Enter USB protocol simulator mode<br>[0] Back                                                                                                    |   |

# Main Menu

| Menu Name Function Values Default Values |
|------------------------------------------|
|------------------------------------------|

|     | Menu Name                      | Function                                                             | Values                                                           | Default Values                     |
|-----|--------------------------------|----------------------------------------------------------------------|------------------------------------------------------------------|------------------------------------|
| 1.  | Link Address                   | Setts Link address                                                   | 1-255                                                            | 1                                  |
| 2.  | Baudrate, Parity and stop bits | Enters configuring<br>screen for<br>communication<br>settings        | 8+1 or 8+2 (Data+Stop),<br>None, Odd, Even, Mark, Space (Parity) | 9600,<br>8+1, Parity -None         |
| 3.  | Data addressing<br>config      | Enters configuring<br>screen for Input<br>address (function<br>type) | 1 - 255                                                          | 160                                |
| 4.  | RS485 Terminating<br>Resistor  | RS485 120 Ohms<br>Terminating Resistor                               | 0 - 1 (off/on)                                                   | 1                                  |
| 5.  | Input state inversion          | Input inversion<br>(Inverts input states<br>in protocol logic)       | 0 - 1 (off/on)                                                   | 0 (not inverted)                   |
| 6.  | Input configure                | Enters screen for<br>configuring (see 6.1 –<br>6.5 rows below)       | -                                                                | -                                  |
| 6.1 | Input grouping;                | Groups or ungroups<br>inputs                                         | 16 inputs ungrouped / 8 pairs grouped                            | All inputs ungrouped<br>by default |
| 6.2 | Input filter time;             | Input glitch filter –<br>minimum stable time<br>to detect input      | 1 – 60000 milliseconds                                           | 100                                |

|    | Menu Name            | Function                                | Values                      | Default Values |
|----|----------------------|-----------------------------------------|-----------------------------|----------------|
| 7. | Set Default Settings | Sets Default Settings                   | (1 to confirm, 0 to cancel) | -              |
| 8. | Firmware Upgrade     | Mass Storage Device<br>Firmware Upgrade | (1 to confirm, 0 to cancel) | -              |
| 9. | Diagnostics          | Input states                            | -                           | -              |
| 0. | Exit                 | Exit and disconnect                     | -                           | -              |

# **Protocol simulator**

When entered diagnostics screen, user can turn on protocol simulator by pressing [9]. When protocol simulator is turned on, device will communicate through USB port rather than RS-485 line. Communication on RS-485 line is closed and all IEC-103 commands will be accepted only from USB. To exit this mode user must restart device.

# Firmware upgrade over USB

To update device firmware user must enter main configuration menu. Enter Firmware update screen by pressing [4]; Confirm update by pressing [1]; Device now enters Firmware Upgrade mode.

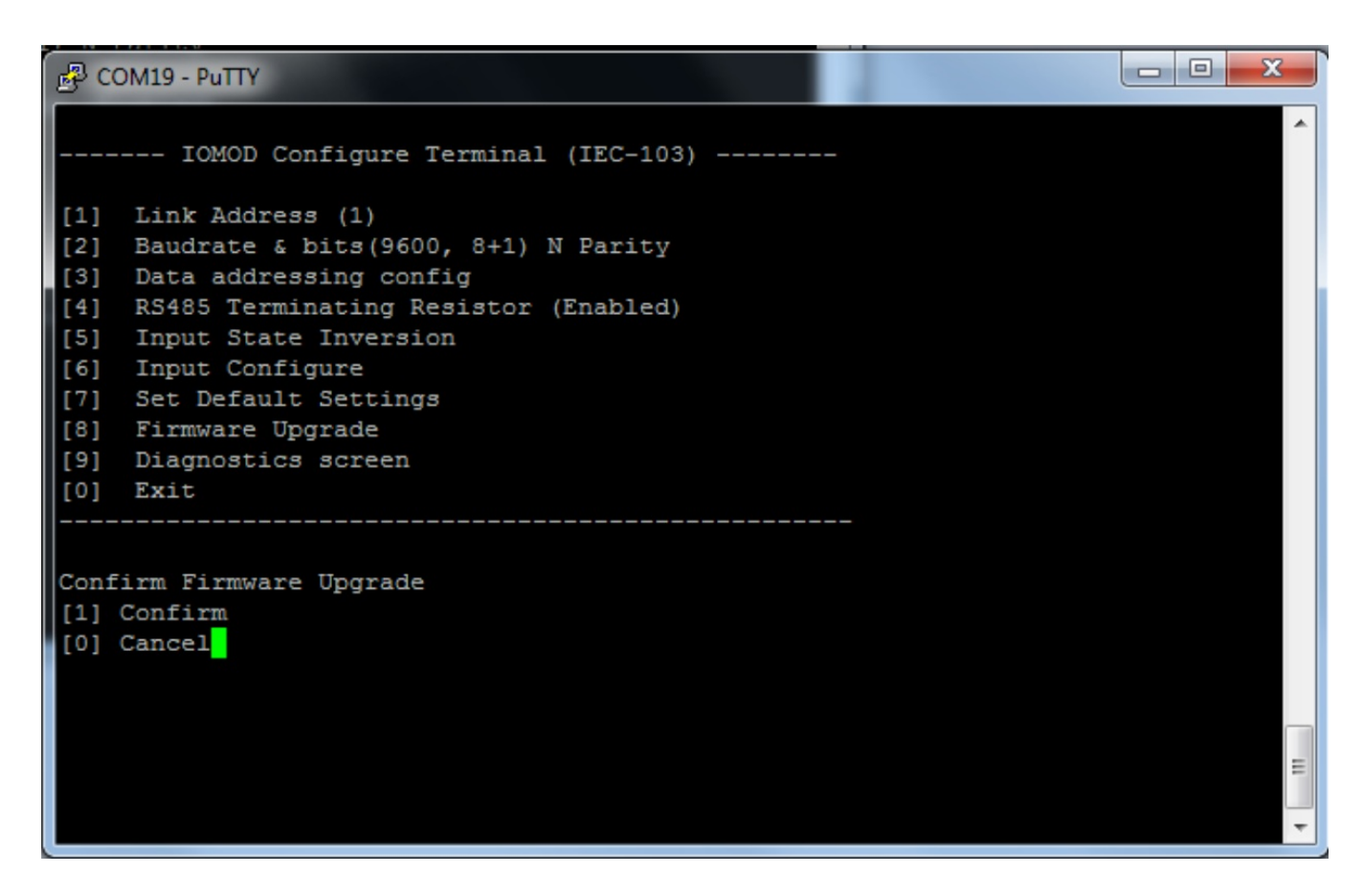

Device reconnects as mass storage device:

| 🥪 AutoPlay                                        | × |
|---------------------------------------------------|---|
| CRP1 ENABLD (E:)                                  |   |
|                                                   |   |
| using Windows Explorer                            |   |
| Use this drive for backup<br>using Windows Backup |   |
| Import photos and videos using Dropbox            |   |
| View more AutoPlay options in Control Panel       |   |

User then must delete existing file "firmware.bin", and simply drag and drop new firmware file.

|                     |                        |                |          |      |        |          |          | _ | x |
|---------------------|------------------------|----------------|----------|------|--------|----------|----------|---|---|
| Compu               | ter 🕨 CRP1 ENABLD (E:) |                | •        | 47   | Search | CRP1 ENA | BLD (E:) |   | Q |
| Organize 🔻 Share wi | ith 🔻 Burn New f       | older          |          |      |        |          |          |   | 0 |
| 🌒 Music 🧄           | Name                   | Date modified  | Туре     | Size |        |          |          |   |   |
| Videos              | irmware                | 2/6/2009 10:10 | BIN File |      | 128 KB |          |          |   |   |
| La Haces            |                        |                |          |      |        |          |          |   |   |
| 🖳 Computer          |                        |                |          |      |        |          |          |   |   |
| Local Disk (C:)     | 1                      |                |          |      |        |          |          |   |   |
| CRPI ENABLD (E      |                        |                |          |      |        |          |          |   |   |
| 🙀 Network           |                        |                |          |      |        |          |          |   |   |
|                     |                        |                |          |      |        |          |          |   |   |
| 1 item              |                        |                |          |      |        |          |          |   |   |
| <i>~</i>            |                        |                |          |      |        |          |          |   |   |

Reconnect device, set default settings and check firmware version in Diagnostics screen.

# IOMOD 16DI User Manual IEC 60870-5-101

# Introduction

IOMOD 16DI is small sized stand-alone Modbus (RTU) or IEC 60870-5-101 digital input controller. IOMOD is used for industrial applications, where digital signaling is used and robust communication is needed. IOMOD is an ideal solution for applications such as data acquisition, observation, control, process monitoring, testing and measurement at remote places. It is controlled over Modbus or IEC 60870-5-101 protocol, and can be used with any SCADA system.

## Features

- 16 digital inputs;
- Configurable active input signal polarity or input inversion;
- Galvanically isolated inputs;
- Configuration over USB console;
- Drag and Drop firmware upgrade over USB mass storage;
- Modbus, IEC-60870-5-101 communication over RS485;
- Values with data and time information;
- Time synchronization over IEC-60870-5-101;
- Software selectable termination resistor on RS485;
- LED indication for input and data transmission;
- Easy integration with WCC Lite gateway and CloudIndustries.eu platform

# **Operational information**

IOMOD 16DI uses Modbus (RTU) or IEC 60870-5-101 protocol over RS485 interface. Protocol used by device can be changed by uploading a corresponding firmware. Default communication settings are: 9600 baud rate, 8E1, Link address - 1.

## Status LED

Status LED can be in 2 colors :

Blue - Device connected to USB.

Green - Normal operation.

## Rx/Tx LED

The RX/TX LED on the IOMod flashes when data is either being transmitted or received via the RS485 port.

# IEC 60870-5-101 description

## Initialization

IOmod uses a standard IEC-60870-5-101 communication scheme. Initiation, control messages, and queries are initiated by the master (controlling station), while the IOmod device (controlled station) only answers these requests. Therefore, the first message should be sent by the master to request status of link (function code = 9). This message is answered by IOmod with the status of link (function code = 11) if link is available. Otherwise there is going to be no response. After receiving the status of link the master will send Reset of remote link command (function code = 0) to restart the communication. The IOMod can respond with either acknowledgment (function code = 0, ACK) or Negative Acknowledgment (function code = 1, NACK). If IOMod respond is ACK then the initialization procedure is finished. The described procedure enables the master to proceed with sending other messages defined by the IEC-60870-5-101 protocol.

## Data polling

When initialization is complete, the master may request data from the IOmod device with general interrogation. Although according to the protocol specification IOMod will send data on value change. The 16DI IOMod responds with type 30 (M\_SP\_TB\_1) a single point value with a time tag.

## Input messages

When input status changes, IOmod device filters input glitches through filters with a user-configurable filter time. When

the filter is passed device sends a "Spontaneous" message with the 30 data types ( $M_SP_TB_1$ ), and "IOA" as the input pin number shifted by 16.

## Time synchronization

To initiate the time synchronization between devices the master must send a Clock Sync command. The command type is  $C_CS_NA_1$  (103) and the Cause of Transmission (COT) has to be 6. The command has to be sent to the correct link address and CASDU, which is the same as the link address by default. If the sent frame is correct the IOMod will respond with a  $C_CS_NA_1$  (103) type command with the COT (cause of transmission) of 7 and the **p/n** bit will be positive (0) also the command will be time-tagged with the **device** time. If the time synchronization feature is disabled or the command is sent to an undefined CASDU the response is the same except the **p/n** bit will be negative (1).

## General interrogation

General Interrogation (GI) is initiated by the master sending the General Interrogation command. The command type is  $C_1C_NA_1$  (100) and the Cause of Transmission (COT) has to be 6. The command has to be sent to the correct link address and CASDU, which is the same as the link address by default. If the sent frame is correct the IOMod will respond with a  $C_1C_NA_1$  (103) type command with the COT (cause of transmission) of 7 and the **p/n** bit will be positive (0). Otherwise, it will respond with the same command just that the **p/n** bit will be negative (1). Then the device will begin to send all of its data. After that's done the IOMOD will also send another 100 type command with the COT (cause of transmission) of 7 to type command with the COT (cause of transmission) of 10 (ActTerm) meaning the general interrogation is over.

IOAs [1,16] - inputs

## **Device configuration**

### Input inversion and polarity selection:

Input polarity selection (active signal selection) is done by connecting appropriate supply to COM pin. Further explained in section 5: Mounting and installation guide.

Input inversion does logical inversion of signals.

### Input grouping:

Sometimes two inputs must be captured as one DPI input. Inputs can be grouped into pairs of two. Only two neighbor pins can be grouped into pair, while first pin in pair must be an odd number pin. When grouped, second pin in the pair is not used anymore – all request to this pin generate an error. For example – IN1 and IN2 can be grouped, after that IN2 is not used; IN2 and IN3 *cannot* be grouped; IN3 and IN4 can be grouped, but IN4 is not used, etc.

Fig. 1. shows inputs ungrouped and controlled independently. In this mode, General Interrogation will be composed of 16 input states. Notice  $+V_{IO}$  and  $-V_{IO}$  connection: when COM is connected to negative power supply voltage, inputs are controlled by positive voltage.

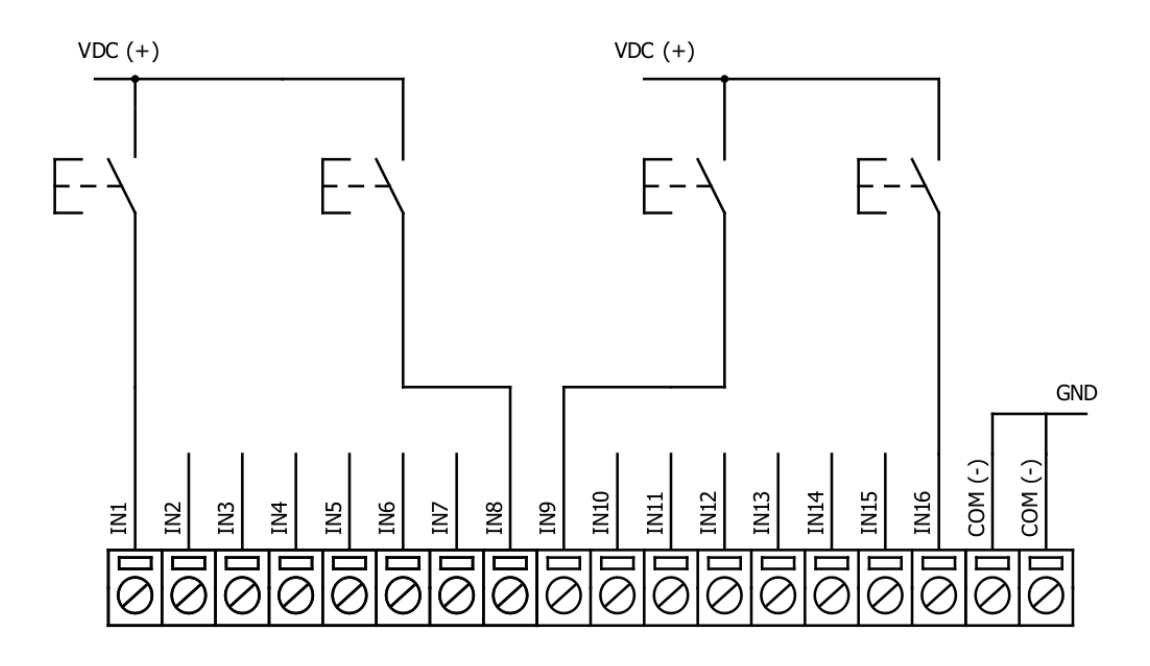

In addition to this, Fig. 2. shows  $1^{5t} + 2^{nd}$  and  $11^{th} + 12^{th}$  inputs are grouped into pair. Now, General Interrogation will be composed of 14 input states (with IN2 and IN12 missing). Input numbers is represented by "Info number" in protocol. Here, COM is connected to positive voltage of power supply and inputs are controlled by negative voltage.

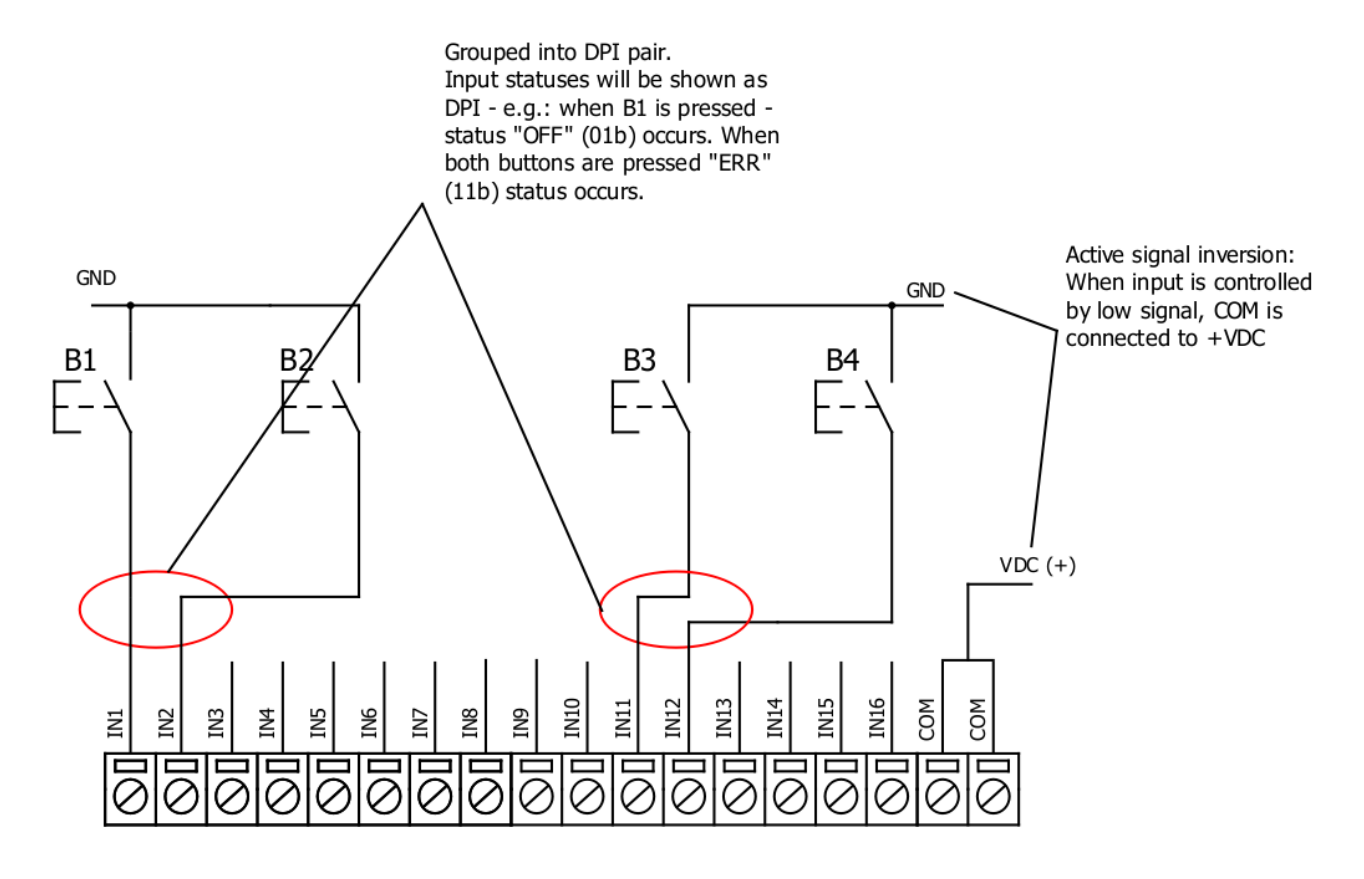

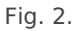

### Input filter:

Input filter is a simple input glitch filter with a time input. This filter time corresponds to time that input must achieve without changing state before sending status change.

### Addressing configuration:

Devices Input address is configurable. This addresses in IEC 60870-5-101 protocol is considered as "Function Type". Input address is 160 by default.

Device is addressed in the line as "Link address", which is 1 by default.

# **Technical information**

| System                    |                                                      |
|---------------------------|------------------------------------------------------|
| Dimensions                | 101 x 119 x 17.5, mm                                 |
| Case                      | IP20, blend PC/ABS self-extinguishing, black         |
| Working environment       | Indoors                                              |
| Operating temperature     | -40 , +85°C                                          |
| Humidity                  | 5-95% RH (non-condensing)                            |
| Configuration             | USB – serial console                                 |
| Firmware upgrade          | USB – mass storage device                            |
| Electrical specifications |                                                      |
| Inputs                    | 16 X 3kV isolated 12-24VDC;<br>Selectable inversion. |
| Power                     |                                                      |
| Power Supply              | 9V to 33V                                            |
| Current consumption       | 130 mA                                               |

# Mounting and installation guide

# IOMOD 16DI RS485 interface

IOMOD 16DI has an integrated  $120\Omega$  termination resistor which can be enabled or disabled over USB configuration. It is recommended to use termination at each end of the RS485 cable. See typical connection diagram on Fig. 3.

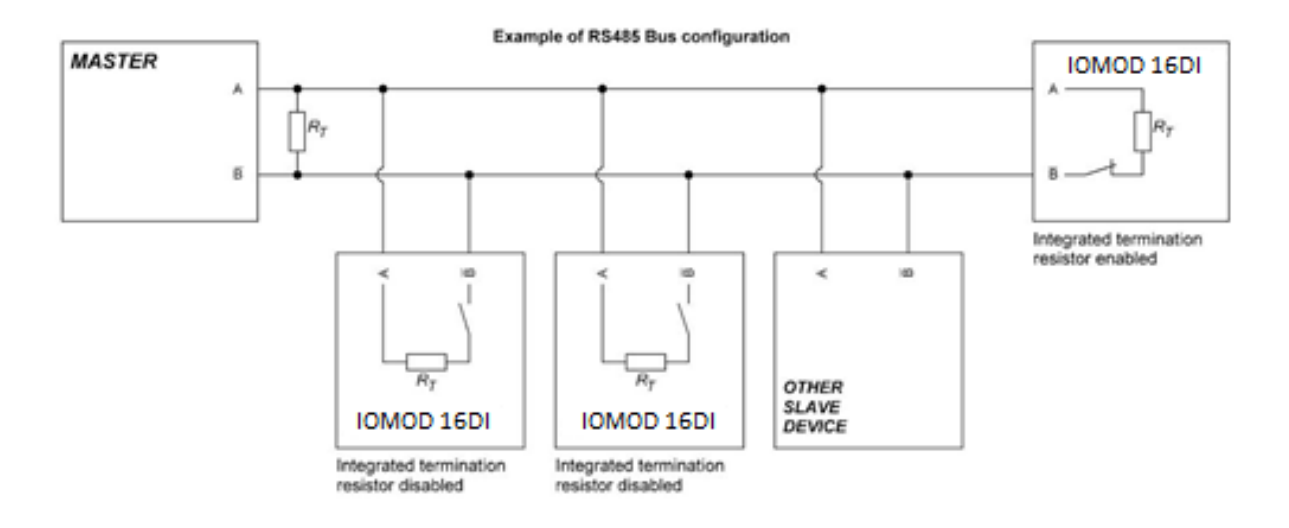

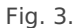

IOMOD 16DI has 1/8 Unit load receiver which allows to have up to 256 units on line (compared to standard 32 units). To reduce reflections, keep the stubs (cable distance from main RS485 bus line) as short as possible when connecting device.

# **IOMOD 16DI** inputs

Typical application of IOMOD 16DI inputs is shown on Fig. 4. When default configuration for inputs is applied, user will see inputs connected to +12-24V as "high" or state "1" and input status LED will glow.

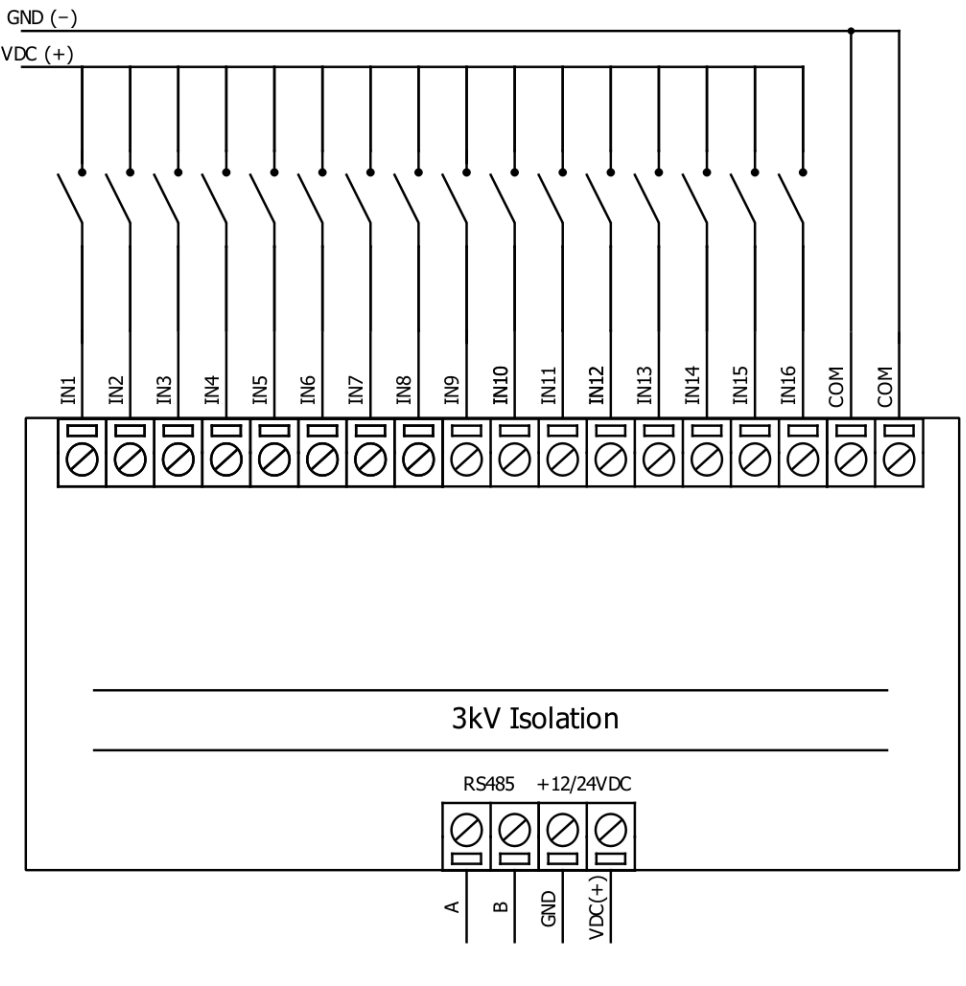

Fig. 4.

User also can configure to enable pull-up resistors (function is applied for all inputs) and software input inversion. With this configuration, user will see inputs connected to 0V as "high" or state "1", input status LED will NOT glow

# Configuration over USB

# Driver installation

Device requires USB drivers to work as a Virtual COM port. First-time connection between device and computer could result in "Device driver software was not successfully installed" error.

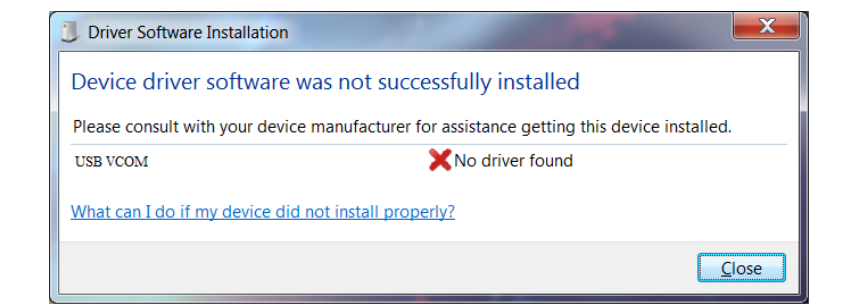

User then manually installs drivers by selecting downloaded driver folder: Go to Control Panel -> Device Manager; Select failed device;

Press "Update driver software"; following screen should appear:

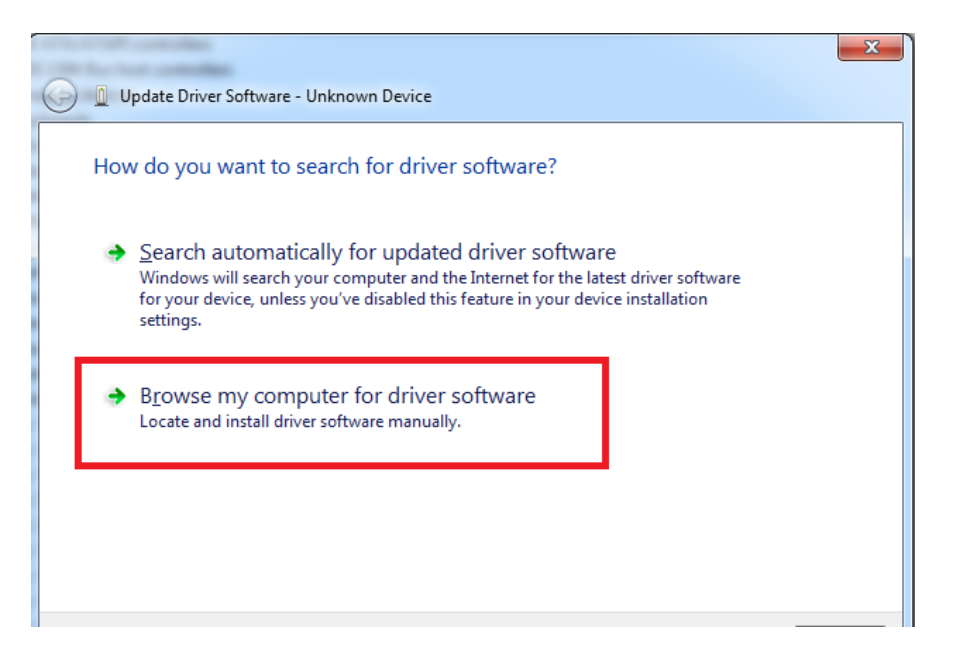

Select "x86" driver for 32bit machine, or x64 for 64bit machine. If not sure, select root folder (folder in which x64 and x86 lays inside).

| library      Share with      Burn | New folder       |                   |      |
|-----------------------------------|------------------|-------------------|------|
| Name                              | Date modified    | Туре              | Size |
| 鷆 хб4                             | 11/24/2015 15:20 | File folder       |      |
| <u></u> ₩ x86                     | 11/24/2015 15:20 | File folder       |      |
| Ipc-vcom                          | 12/5/2014 20:46  | Security Catalog  | 7 KB |
| Ipc-vcom                          | 11/21/2014 23:20 | Setup Information | 3 KB |
|                                   |                  |                   |      |
|                                   |                  |                   |      |
|                                   |                  |                   |      |
|                                   |                  |                   |      |
|                                   |                  |                   |      |

# IOMOD configuration with PuTTY terminal

Configuration of IOMOD device is done through CLI (Command Line Interface) on virtual COM port. Drivers needed for MS Windows to install VCOM will be provided. To open up CLI simply connect to specific V-COM port with terminal software (advised to use PuTTY terminal software. If other software is being used, user might need to send <return> symbol after each command). When connected user should immediately see main screen as in Fig. 5.

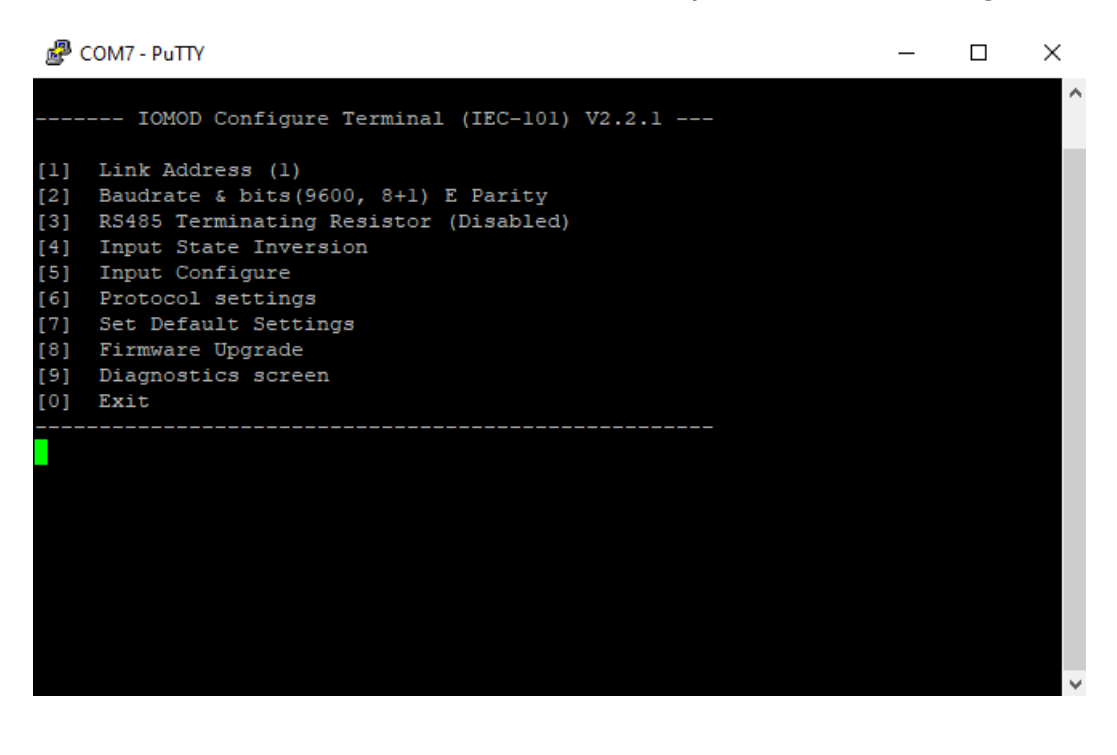

Navigation is performed by sending number to terminal. User then proceeds by following further on-screen instructions. For example, to set baud rate, press [3] to enter Baudrate screen; press [1] to edit; enter new configuration; press [RETURN] to save, or [ESC] to cancel changes. When done, press [0] (exit) before disconnecting device. Default values is set by pressing [7] on main screen, and confirming changes [1].

If accidentally closed the terminal window, user can connect terminal program again, and press any key on keyboard to show up main menu.

Main menu contains various possibilities of device configuration. A user can configure Link Address (Fig. 6.), set communication settings (Fig. 7.), change which input values are inverted (Fig. 8.). Fig. 9. shows diagnostics screen.

| COM7 - PuTTY                                                                                                    | _ | $\times$ |
|----------------------------------------------------------------------------------------------------|---|----------|
| IOMOD Configure Terminal (IEC-101) V2.2.1                                                                                                    |   | ^        |
| <ol> <li>Link Address (1)</li> <li>Baudrate &amp; bits(9600, 8+1) E Parity</li> <li>RS485 Terminating Resistor (Disabled)</li> <li>Input State Inversion</li> <li>Input Configure</li> <li>Protocol settings</li> <li>Set Default Settings</li> <li>Firmware Upgrade</li> </ol> |   |          |
| <pre>[9] Diagnostics screen [0] Exit</pre>                                                                                                    |   |          |
| Current Link Address is:<br>1<br>Enter New Link Address (1-255) ( <return> to save, <esc> to cancel)</esc></return>                                                                                                    | : |          |
|                                                                                                    |   |          |

Fig. 6.

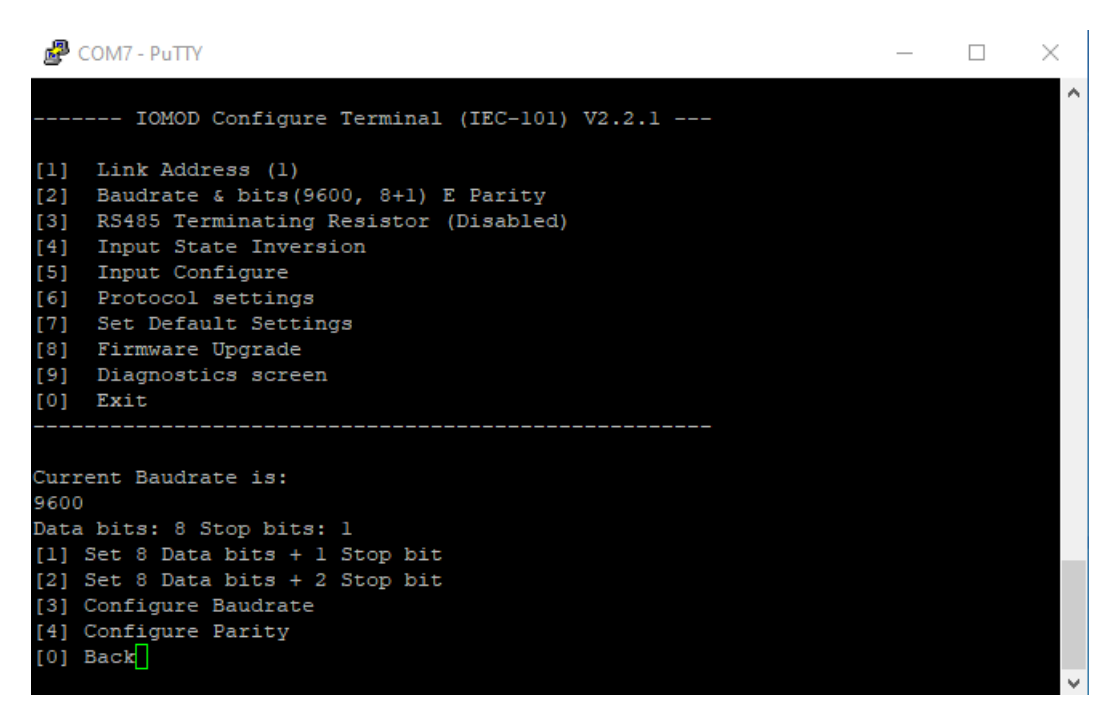

Fig. 7.

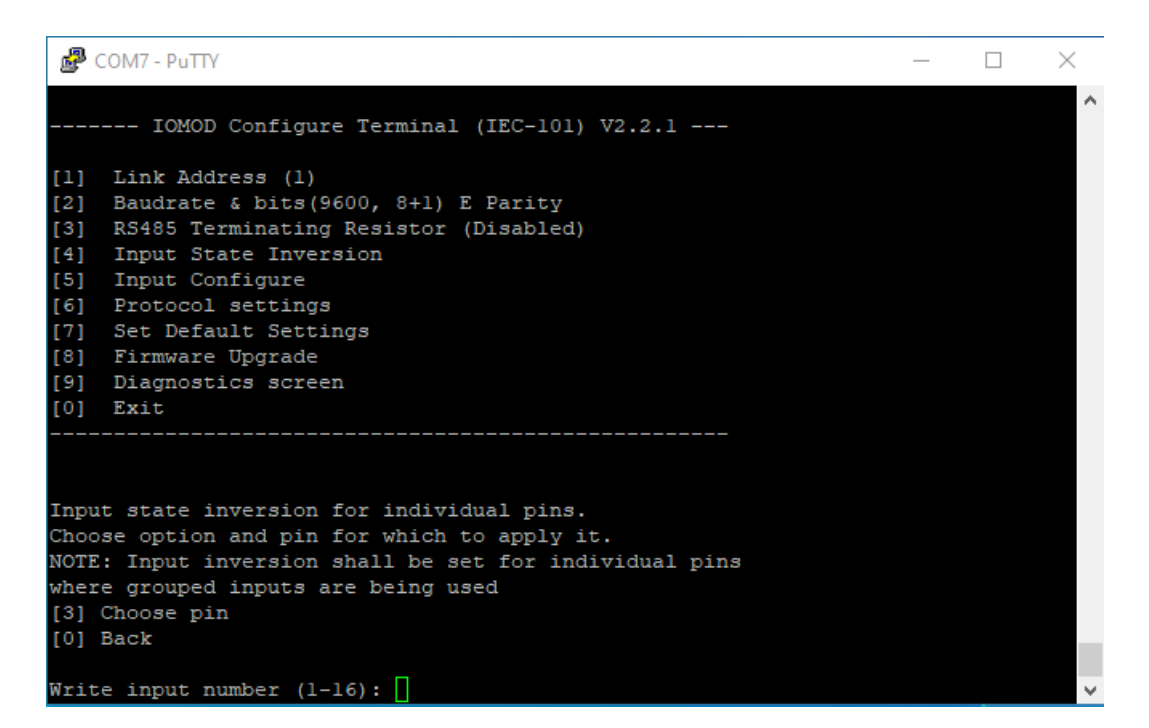

Fig. 8.

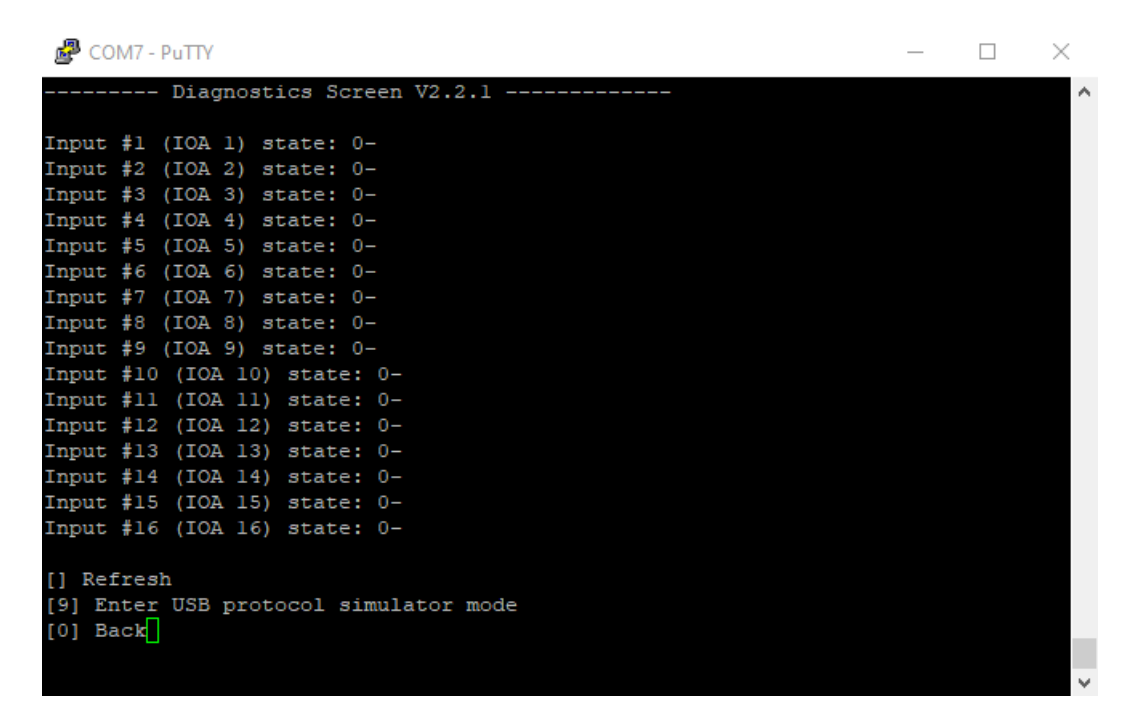

Fig. 9.

## Main Menu

|    | Menu name                      | Function                                                      | Values                                                             | Default values              |
|----|--------------------------------|---------------------------------------------------------------|--------------------------------------------------------------------|-----------------------------|
| 1. | Link Address                   | Setts Link address                                            | 1-255                                                              | 1                           |
| 2. | Baudrate, Parity and stop bits | Enters configuring<br>screen for<br>communication<br>settings | 8+1 or 8+2 (Data + Stop),<br>None, Odd, Even, Mark, Space (Parity) | 9600,<br>8+1, Parity - Even |
| 3. | RS485 Terminating<br>Resistor  | RS485 120 Ohms<br>Terminating Resistor                        | 0 - 1 (off/on)                                                     | 0                           |

| 4.  | Input state inversion | Input inversion<br>(Inverts input states<br>in protocol logic)  | 0 - 1 (off/on)                        | 0 (not inverted)                   |
|-----|-----------------------|-----------------------------------------------------------------|---------------------------------------|------------------------------------|
| 5.  | Input configure       | Enters screen for<br>configuring (see 5.1 –<br>5.2 rows below)  | -                                     | -                                  |
| 5.1 | Input grouping;       | Groups or ungroups<br>inputs                                    | 16 inputs ungrouped / 8 pairs grouped | All inputs ungrouped<br>by default |
| 5.2 | Input filter time;    | Input glitch filter –<br>minimum stable time<br>to detect input | 1 - 60000 milliseconds                | 100                                |
| 6.  | Protocol settings     | Enters screen for<br>protocol settings (see<br>rows 6.1 - 6.2)  | -                                     | -                                  |
| 6.1 | Toggle 24/56 bit time | Time mode for info<br>objects                                   | 24/56                                 | 56                                 |
| 6.2 | Change IOA size       | IOA size                                                        | 1-3                                   | 1                                  |
| 7.  | Set Default Settings  | Sets Default Settings                                           | (1 to confirm, 0 to cancel)           | -                                  |
| 8.  | Firmware Upgrade      | Mass Storage Device<br>Firmware Upgrade                         | (1 to confirm, 0 to cancel)           | -                                  |
| 9.  | Diagnostics           | Input states                                                    | -                                     | -                                  |
| 0.  | Exit                  | Exit and disconnect                                             | -                                     | -                                  |

# **Protocol simulator**

When entered diagnostics screen, user can turn on protocol simulator by pressing [9]. When protocol simulator is turned on, device will communicate through USB port rather than RS-485 line. Communication on RS-485 line is closed and all IEC-101 commands will be accepted only from USB. To exit this mode user must restart device.

# Firmware upgrade over USB

To update device firmware user must enter main configuration menu. Enter Firmware update screen by pressing [8]; Confirm update by pressing [1]; Device now enters Firmware Upgrade mode.

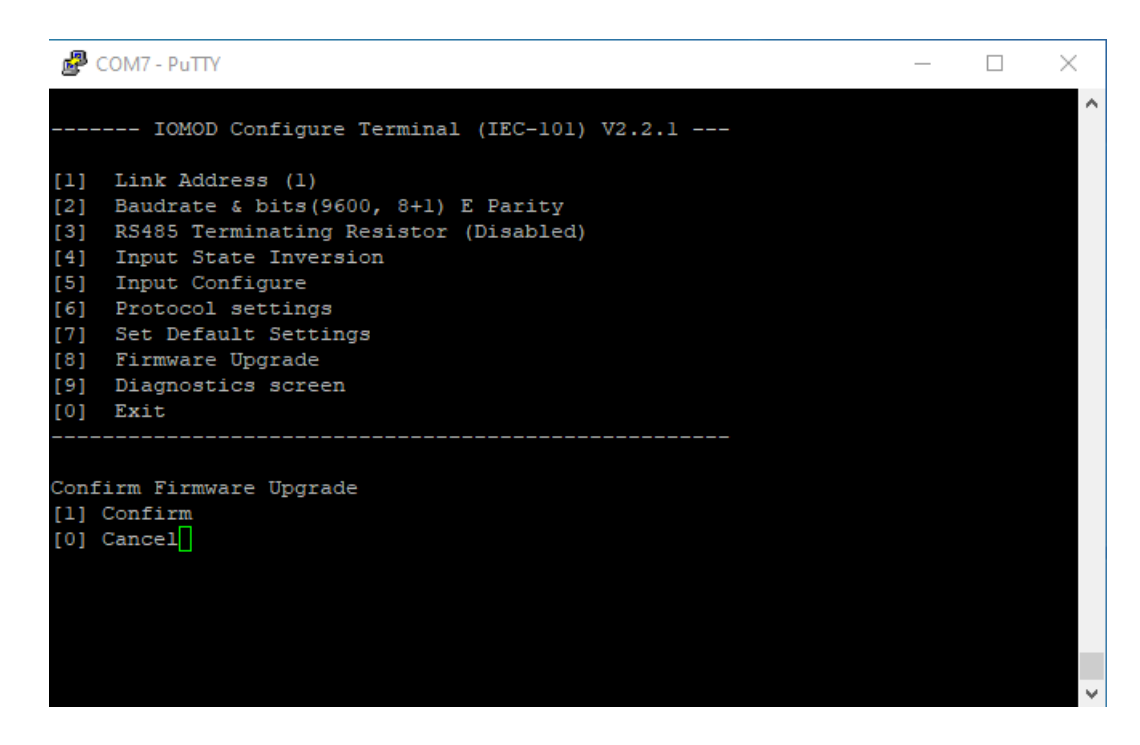

Device reconnects as mass storage device:

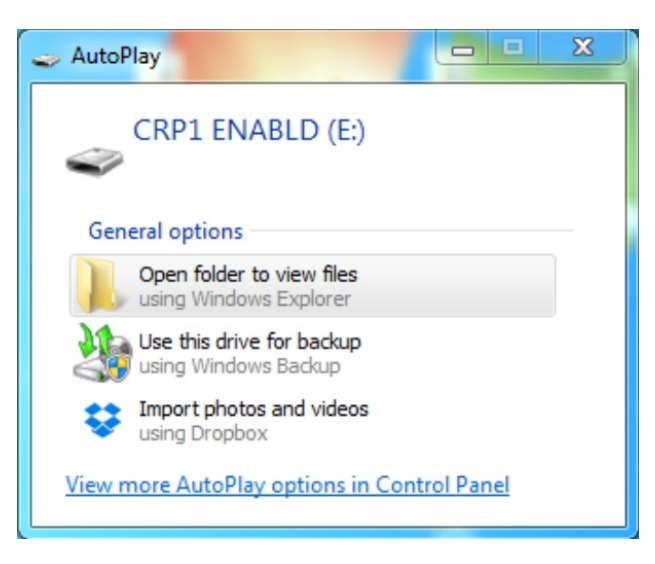

User then must delete existing file "firmware.bin", and simply drag and drop new firmware file.

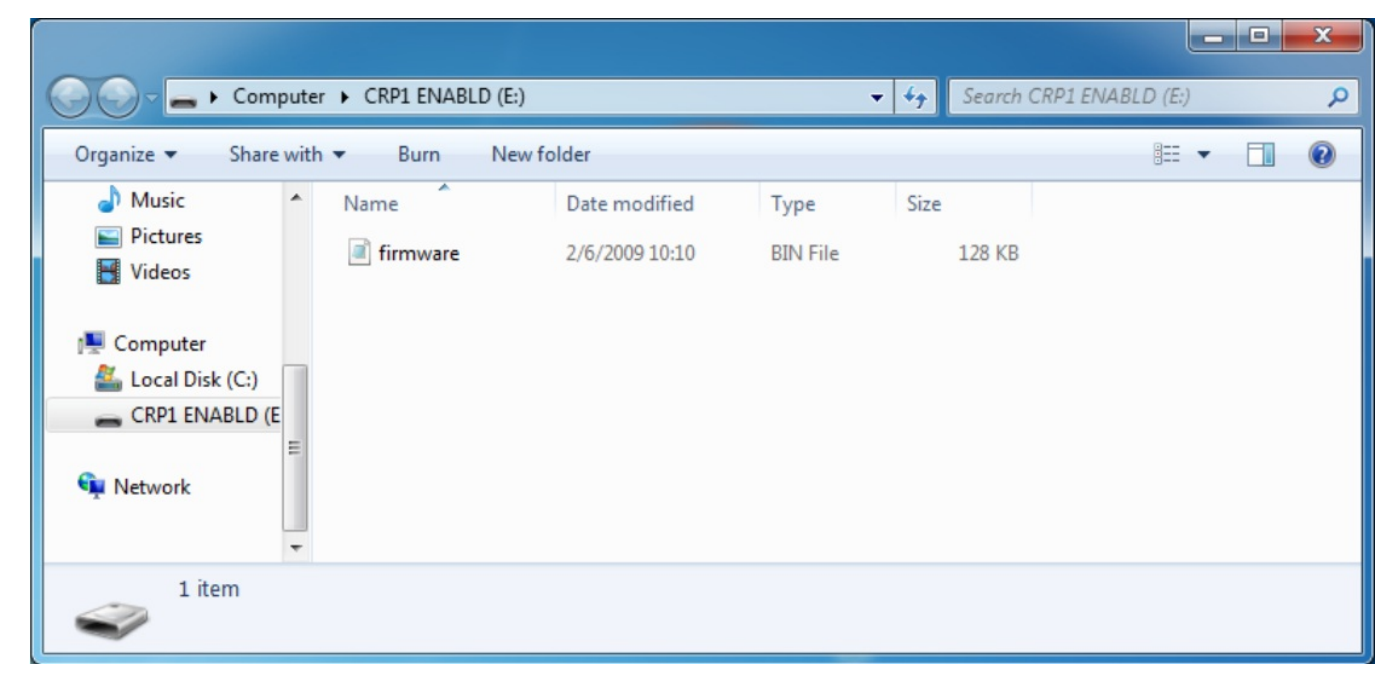

Reconnect device, set default settings and check firmware version in Diagnostics screen.

# Firmware version 2

# IOMod 16DI user manual

# 1. Introduction

The IOMod 16DI is a compact, standalone digital input controller compatible with **Modbus RTU, IEC 60870-5-101, and IEC 60870-5-103** protocols. It is designed for industrial applications that require digital signaling and robust communication. The IOMod is an ideal solution for process monitoring in remote locations and integrates seamlessly with any SCADA system.

## 1.1 Features

- 16 digital inputs;
- Pulse counting and ON-time measurement functionality;
- Galvanically isolated inputs for enhanced safety and reliability;
- Configurable using the IOMod utility app for user-friendly setup;
- RS485 communication for robust data exchange;
- LED indicators for input status, data transmission (Rx), and data reception (Tx);
- Compact case with a removable transparent front panel;
- DIN rail mounting for seamless integration into industrial systems.

## 1.2 Block diagram

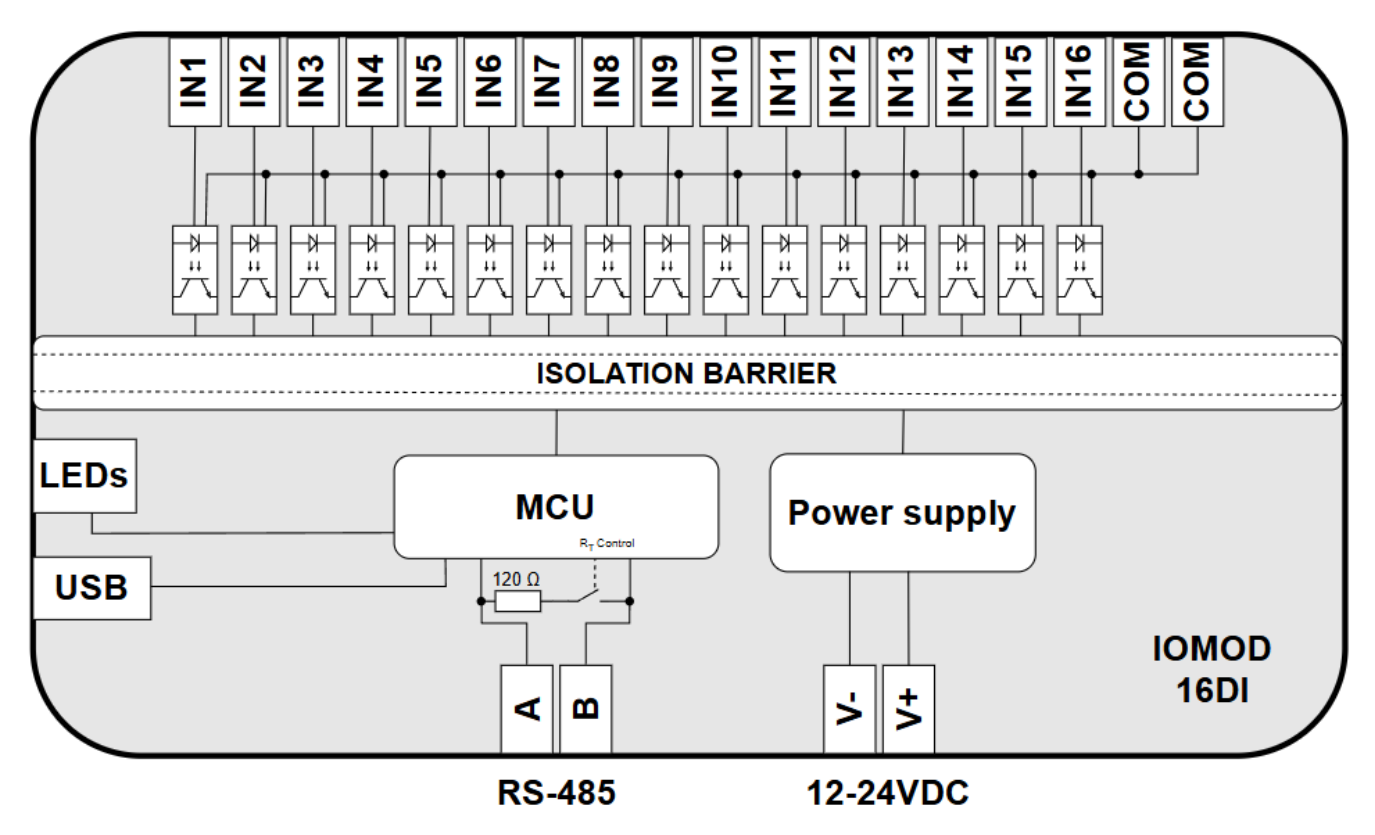

Fig. 1.2 IOMod 16DI internal structure and block diagram

# 2. Hardware data

## 2.1 Mechanical drawings

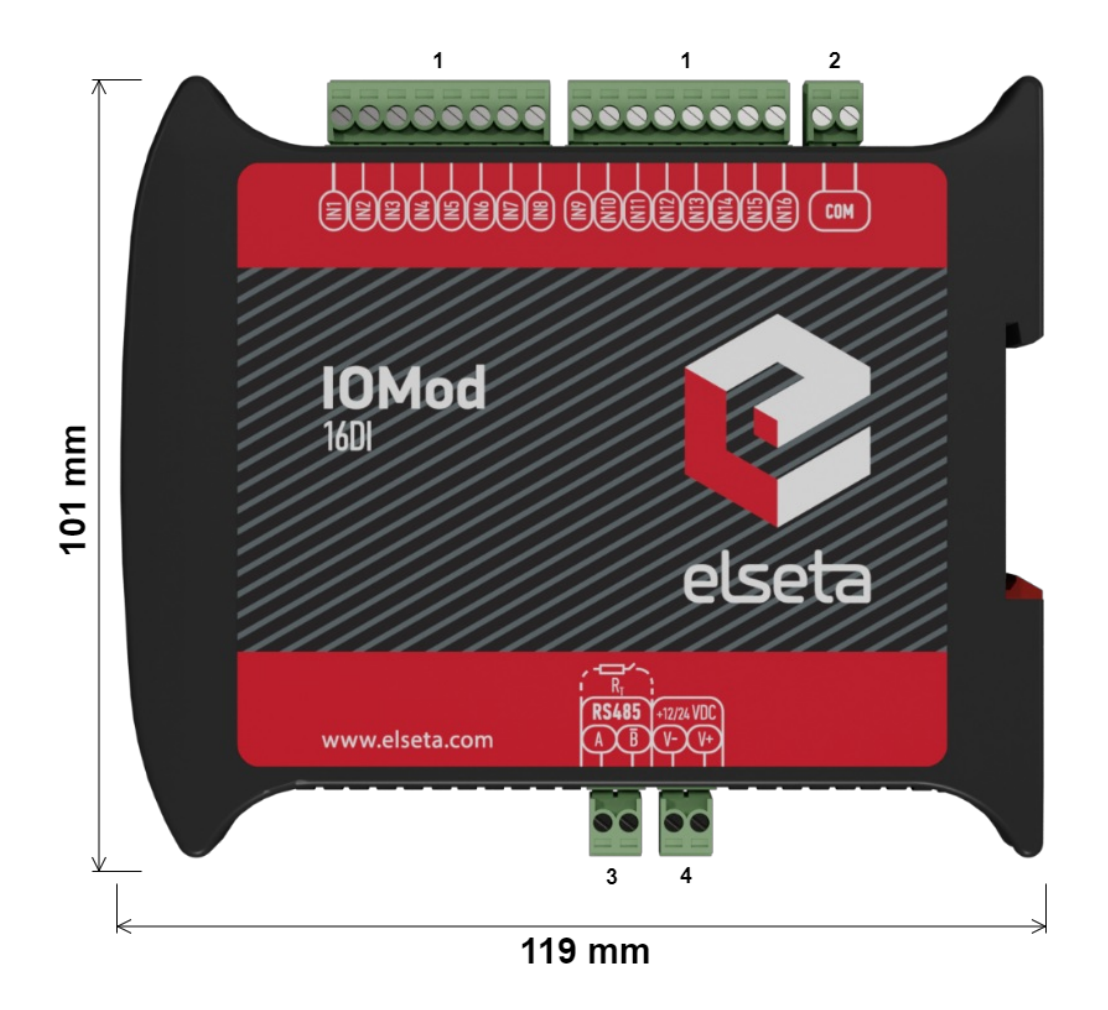

Fig. 2.1.1 IOMod 16DI side view with dimensions and terminals description. 1 - Digital inputs; 2 - Common inputs; 3 - RS485 interface; 4 - Power supply input

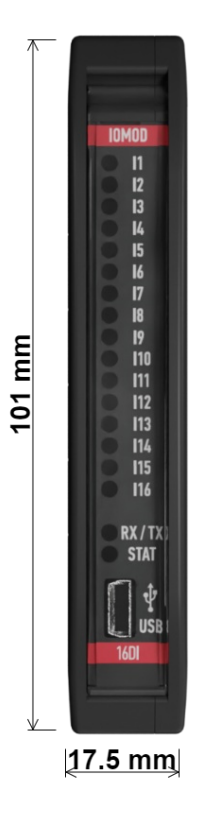

Fig. 2.1.2 IOMod 16DI front view with dimensions

## 2.2 Terminal connections

IOMod 16DI has 22 terminals, which are depicted below:

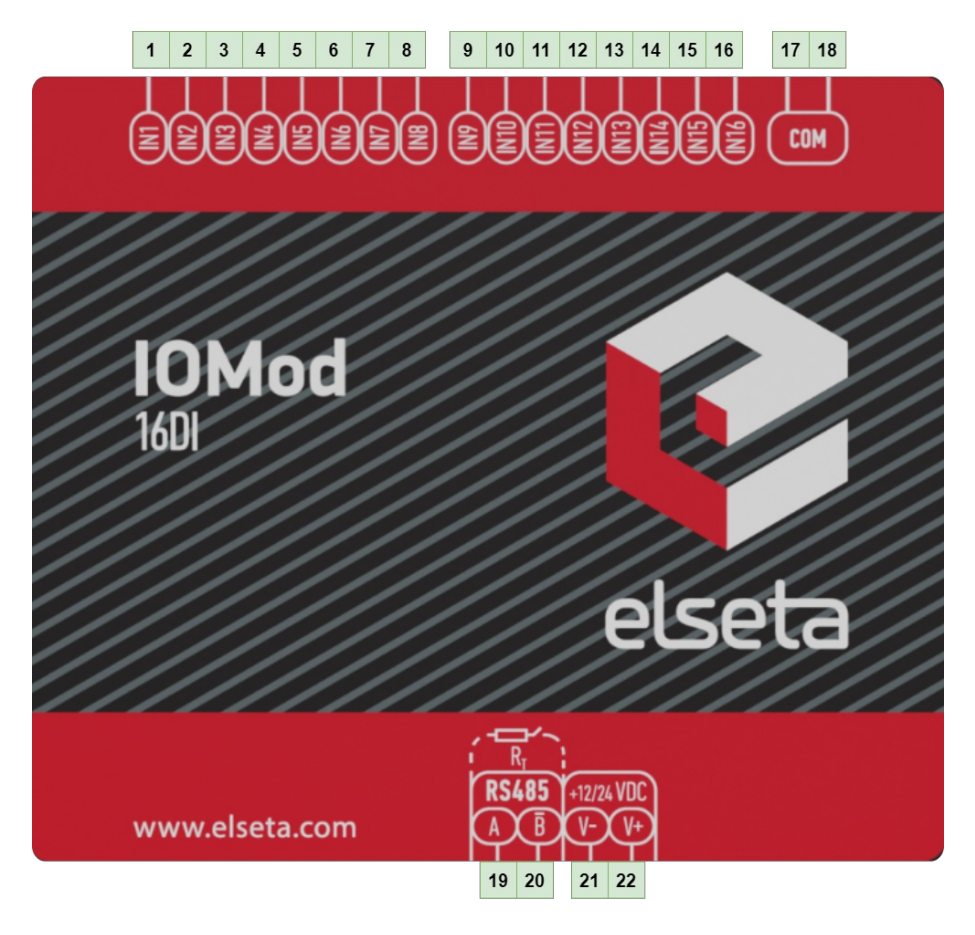

Fig. 2.2.1 IOMod 16DI terminals diagram

The description of each terminal can be found in the table below:

.

| Table 2.2.1 Terminal Specification |
|------------------------------------|
|------------------------------------|

| Terminal number | Terminal name | Description    |
|-----------------|---------------|----------------|
| 1               | DI1           |                |
| 2               | DI2           |                |
| 3               | DI3           |                |
| 4               | DI4           |                |
| 5               | DI5           |                |
| 6               | DI6           |                |
| 7               | DI7           |                |
| 8               | DI8           |                |
| 9               | DI9           |                |
| 10              | DI10          | Digital inputs |
| 11              | DI11          | Digital inputs |
|                 |               |                |

| 12 | DI12 |                    |
|----|------|--------------------|
| 13 | DI13 |                    |
| 14 | DI14 |                    |
| 15 | DI15 |                    |
| 16 | DI16 |                    |
| 17 | СОМ  | Common             |
| 18 | СОМ  | Common             |
| 19 | А    | RS485 input        |
| 20 | В    | RS485 input        |
| 21 | V-   | Power source input |
| 22 | V+   | Power source input |

## 2.3 Status indication

IOMod 16DI has LEDs (Fig. 2.3.1), which are used to indicate inputs, communication and power statuses.

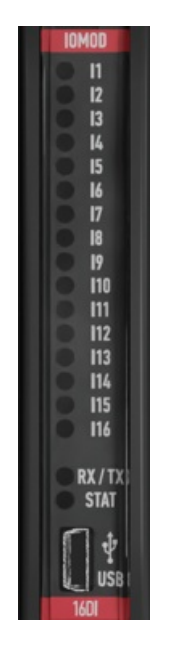

Fig. 2.3.1 IOMod 16DI LEDs physical location

The description of each IOMod 16DI LED can be found in the table below:

## Table 2.3.1 Description of LEDs

| Name   | LED color  | Description                                                             |
|--------|------------|-------------------------------------------------------------------------|
| 11-116 | 🛾 (orange) | Indicates input status                                                  |
| RX/TX  | 🛛 (green)  | Flashing green light indicates active communication via RS485 interface |

|      | 🛾 (green) | Power source is connected to the power supply input              |
|------|-----------|------------------------------------------------------------------|
| STAT | 🛾 (blue)  | IOMod 16DI is connected to an external device via USB mini cable |

# 3. Technical information

Table 3.1 Technical specifications

| System                           |                                     |                                 |  |  |
|----------------------------------|-------------------------------------|---------------------------------|--|--|
| Dimension                        | 101 × 119                           | x 17.5 mm                       |  |  |
| Case                             | ABS,                                | black                           |  |  |
| Working environment              | Ind                                 | oor                             |  |  |
| Operating temperature            | -40°C +85°C                         |                                 |  |  |
| Recommended operating conditions | 5–60°C and 20–80%RH                 |                                 |  |  |
| Configuration                    | USB, RS485                          |                                 |  |  |
| Firmware upgrade                 | USB, RS485                          |                                 |  |  |
| Electrical specifications        |                                     |                                 |  |  |
| lanuka                           | Nominal input voltage range         | 4-33VDC (@current 1.3mA - 16mA) |  |  |
| inputs                           | Isolation 16 X 3kV <sub>(RMS)</sub> |                                 |  |  |
| Power                            |                                     |                                 |  |  |
| Power Supply                     | 9–33 VDC (full range)               |                                 |  |  |
| Current consumption              | 40 mA @ 12 VDC, 20 mA @ 24 VDC      |                                 |  |  |

# 4. Mounting and installation

## 4.1 Connection Diagrams

In this chapter the various options of connecting the device to systems are discussed.

## 4.1.1 Digital inputs

The typical application of IOMod 16DI inputs is shown in Fig. 4.1.1. When the default configuration for the inputs is applied, the user will observe inputs connected to +12/24V as "high" or in state "1," and the input status LED will illuminate.

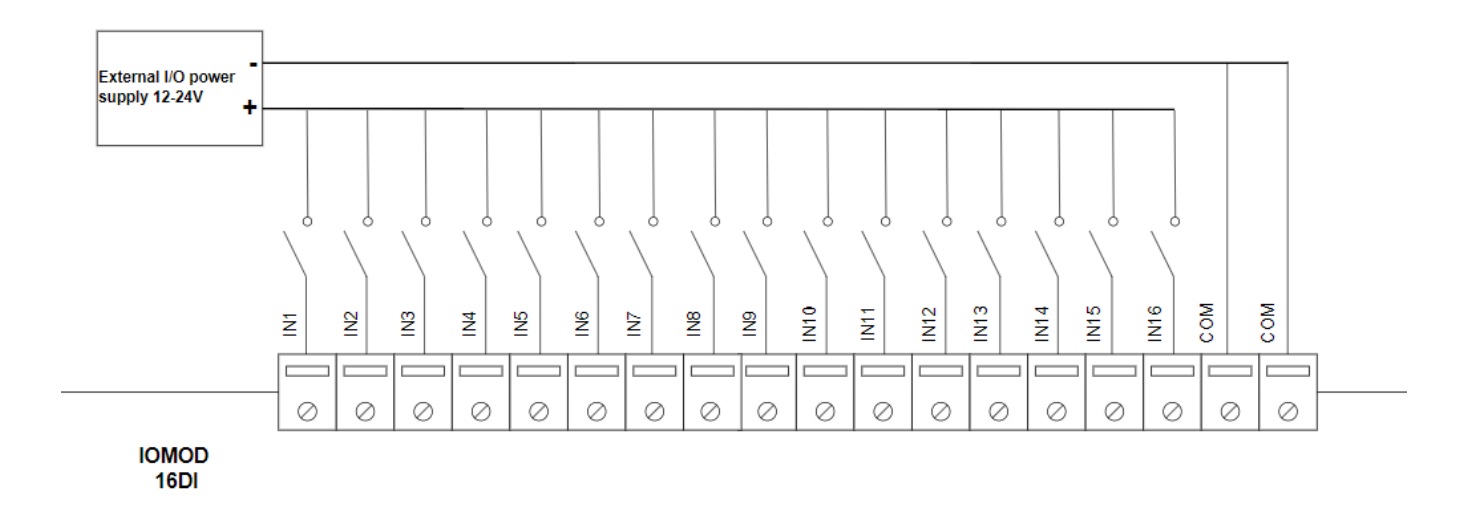

Fig. 4.1.1 Input configuration example

The user can configure the inputs to be driven by a 0V (active low) signal (see Fig. 4.1.2). With this configuration, inputs connected to 0V will be displayed as "high" or in state "1," and the input status LED will illuminate.

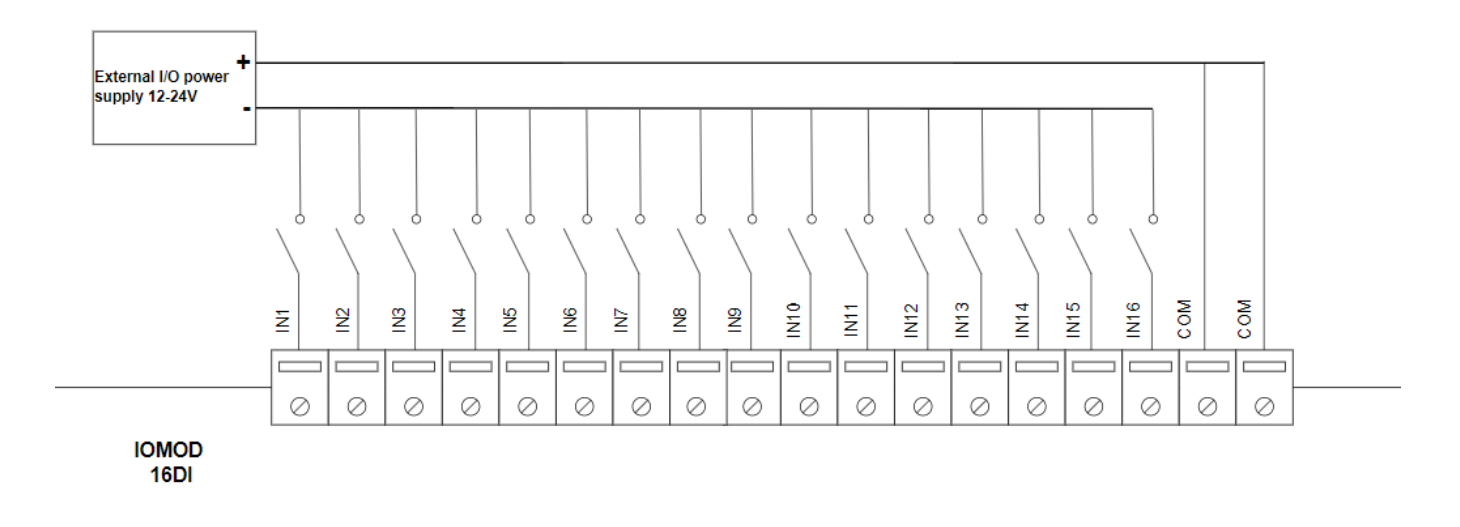

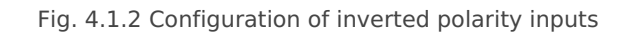

## 4.2 Power supply

IOMod 16DI needs to be powered by a 9–33 V power source. IOMod power supply inputs are located next to RS485 interface inputs (Fig. 4.2.1).

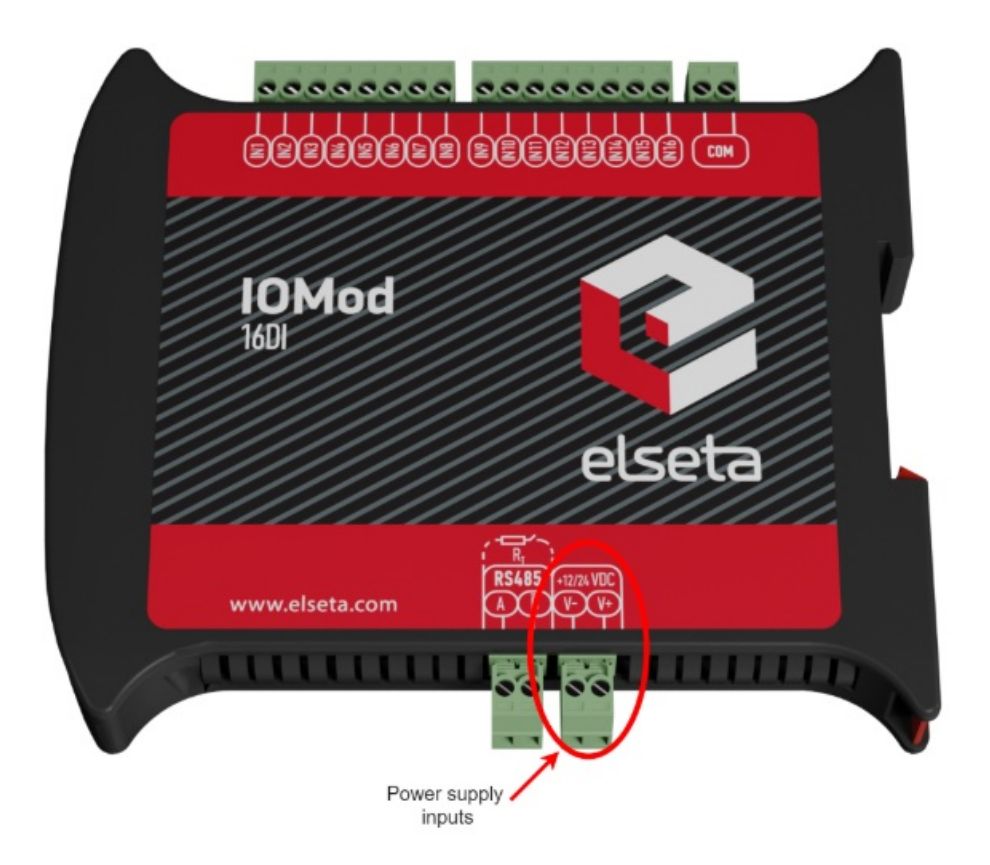

Fig. 4.2.1 Power supply inputs physical location

## 4.3 USB connection

The IOMod 16DI device features a USB-mini connection port, primarily used to establish a physical connection between the IOMod and a PC. By selecting the USB interface and the correct communication port in the IOMod Utility, the user can connect to the IOMod to control its parameters and monitor data.

| interface: | USB $\sim$ | communication port: | COM3 ~ |  |
|------------|------------|---------------------|--------|--|
|            |            |                     |        |  |

Fig. 4.3.1 IOMod Utility interface and communication port parameters

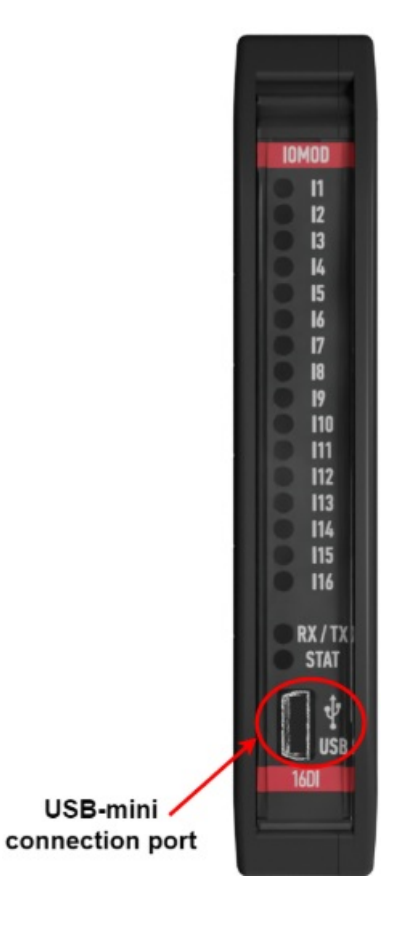

# 5. Parametrization

## **IOMod 16DI default communication settings**

Table 5.1 IOMod 16DI default communication protocol settings

| Protocol | baudrate | parity | stop<br>bits | wait<br>byte<br>count | slave<br>address | link<br>address<br>size | ASDU<br>size | COT<br>size | IOA<br>size | Input<br>function |
|----------|----------|--------|--------------|-----------------------|------------------|-------------------------|--------------|-------------|-------------|-------------------|
| Modbus   | 19200    | Even   | 1            | 8                     | 1                |                         |              |             |             |                   |
| IEC 101  | 19200    | Even   | 1            | 8                     | 1                | 1                       | 1            | 1           | 2           |                   |
| IEC 103  | 19200    | Even   | 1            | 8                     | 1                |                         |              |             |             | 253               |

\*Default IOMod 16DI communication protocol is Modbus

## 5.1 Device settings for **Modbus** protocol

### **Communication settings**

IOMod 16DI configuration is performed via IOMod Utility (the manual can be accessedhere).

| General info      | Communication settings | lomod settings | Diagnostics |               |
|-------------------|------------------------|----------------|-------------|---------------|
| Protocol          |                        |                |             | Modbus $\sim$ |
| Baudrate          |                        |                |             | 19200 🗸       |
| Parity            |                        |                |             | Ev            |
| Stop bits         |                        |                |             | 1 ~           |
| Terminating res   | stor                   |                |             |               |
| Bit wait time for | packet                 |                |             | 8             |

Fig. 5.1.1 Modbus protocol communication settings tab on IOMod utility app

For Modbus protocol users can set: Link address, baudrate, parity, stop bits, terminating resistor and bit wait time. See the table below for parameter ranges and default values (Table 5.1.1).

### Table 5.1.1 Communication parameters range and default values

| Parameter                | Range                                                                     | Default values |
|--------------------------|---------------------------------------------------------------------------|----------------|
| Link address             | 1-256                                                                     | 1              |
| Baudrate                 | 600, 1200, 2400, 4800, 9600, 19200, 28800,<br>38400, 57600, 76800, 115200 | 19200          |
| Parity                   | None, Odd, Even, Mark, Space                                              | Even           |
| Stop bits                | 1, 2                                                                      | 1              |
| Terminating resistor     | Enable or disable                                                         | disabled       |
| Bit wait time for packet | 8-256                                                                     | 8              |

### General IOMod settings

More device parameters can be changed with IOMod utility under IOMod settings tab. For Modbus protocol user can set input inversion and input filter.

| General info | Communication settings        | lomod settings        | Diagnostics |
|--------------|-------------------------------|-----------------------|-------------|
|              | Fig. 5.1.2 IOMod settings tab | on utility applicatio | n           |

#### Fig. 5.1.2 IOMod settings tab on utility application

#### **Input Inversion**

If the user wants the input status to display as "ON" when the input signal is in a low state, the inputs can be logically inverted via IOMod utility application under the *IOMod settings* tab (Fig. 5.1.3)

When input inversion is enabled, the input state will show 1 (ON) when no signal is connected and will change to 0 (OFF) when the input is activated.

Note: The input indication LEDs are not affected by this inversion and will continue to reflect the actual signal state.

#### Example:

Input 2 has input inversion enabled in the IOMod Utility application. Both inputs, IN1 and IN2, are physically activated, and the LEDs on the IOMod are lit for both inputs. However, on the SCADA system:

- IN1 will be displayed as "1" (ON).
- IN2 will be displayed as "0" (OFF) due to the input inversion setting.

Input inversion can be enabled via IOMod utility application under the IOMod settings tab.

| General info  | Communication settings | lomod | settin   | gs | Diagnostics |       |       |   |   |       |           |        |    |    |    |    |    |
|---------------|------------------------|-------|----------|----|-------------|-------|-------|---|---|-------|-----------|--------|----|----|----|----|----|
| Invert inputs |                        | 1     | <b>2</b> | 3  | 4           | 5<br> | 6<br> | 7 | 8 | 9<br> | <b>10</b> | 11<br> | 12 | 13 | 14 | 15 | 16 |

Fig. 5.1.3 Input inversion on IOMod utlity app

### Input filter

The filter time specifies the duration for which the input must remain stable before a status change is transmitted. The time interval is set in milliseconds. Default interval is 50 ms.

Input filter time can be set in the IOMod utility application under the *IOMod settings* tab (Fig. 5.1.4).

| General info Communication settings | lomod settings Dia | agnostics           |    |
|-------------------------------------|--------------------|---------------------|----|
| Input 1 filter, ms                  | 50                 | Input 9 filter, ms  | 50 |
| Input 2 filter, ms                  | 50                 | Input 10 filter, ms | 50 |
| Input 3 filter, ms                  | 50                 | Input 11 filter, ms | 50 |
| Input 4 filter, ms                  | 50                 | Input 12 filter, ms | 50 |
| Input 5 filter, ms                  | 50                 | Input 13 filter, ms | 50 |
| Input 6 filter, ms                  | 50                 | Input 14 filter, ms | 50 |
| Input 7 filter, ms                  | 50                 | Input 15 filter, ms | 50 |
| Input 8 filter, ms                  | 50                 | Input 16 filter, ms | 50 |

Fig. 5.1.4 Input filter on IOMod utility app

## 5.2 Device settings for IEC 60870-5-101 protocol

IOMod 16DI configuration is performed via IOMod Utility application (the manual can be accessedhere).

| General info Communication setting | lomod settings | Diagnostics |                |
|------------------------------------|----------------|-------------|----------------|
| Protocol                           |                |             | IEC101 $ \sim$ |
| Baudrate                           |                |             | 19200 🗸        |
| Parity                             |                |             | E ~            |
| Stop bits                          |                |             | 1 ~            |
| Terminating resistor               |                |             |                |
| Bit wait time for packet           |                |             | 8              |
| Time synchronization timeout       |                |             | 300            |
| Link address size                  |                |             | 1 ~            |
| ASDU size                          |                |             | 1 🗸            |
| COT size                           |                |             | 1 ~            |
| IOA size                           |                |             | 2 ∨            |

Fig. 5.2.1 Communication settings on the IOMod utility application

For IEC 60870-5-101 protocol users can set: Link address, baudrate, parity, stop bits, terminating resistor, bit wait time, time synchronization timeout, link address size, ASDU size, COT size, and IOA size using the IOMod utility application (Fig 5.2.1) See the table below for parameter ranges and default values for IEC 60870-5-101 protocol (Table 5.2.1).

### Table 5.2.1 parameters range and default values of IOMod

| Parameter                        | Range                                                                     | Default values |
|----------------------------------|---------------------------------------------------------------------------|----------------|
| Link address                     | 1-65535*                                                                  | 1              |
| Baudrate                         | 600, 1200, 2400, 4800, 9600, 19200, 28800, 38400,<br>57600, 76800, 115200 | 19200          |
| Parity                           | None, Odd, Even, Mark, Space                                              | Even           |
| Stop bits                        | 1, 2                                                                      | 1              |
| Terminating resistor             | Enable or disable                                                         | disabled       |
| Bit wait time for packet         | 8-256                                                                     | 8              |
| Time synchronization timeout (s) | 1-65535                                                                   | 300            |
| Link address size                | 1, 2                                                                      | 1              |
| ASDU size                        | 1, 2                                                                      | 1              |
| COT size                         | 1, 2                                                                      | 1              |
| IOA size                         | 1, 2, 3                                                                   | 2              |

To use Link address value greater than 256, Link address size must be set to "2".

### General IOMod settings

More device parameters can be changed with IOMod utility application under IOMod settings tab. For the IEC 60870-5-101 protocol users can configure the following settings: input grouping, swap grouped inputs, invert inputs, and inputs filters.

### Input Grouping

Certain applications require combining two inputs into a single DPI input. This is done by grouping two neighboring pins, where the first pin in the pair must be odd-numbered. When grouped, the second pin in the pair is not used anymore – all requests to this pin will generate an error.

Example:

- Valid: IN1 and IN2 (IN2 becomes unused).
- Invalid: IN2 and IN3.

Input grouping can be achieved via IOMod utility application under the *IOMod settings* tab (Fig. 5.2.2).

| General info                                            | Communication settings | lomod settings | Diagnostics |     |     |     |     |      |       |       |       |
|---------------------------------------------------------|------------------------|----------------|-------------|-----|-----|-----|-----|------|-------|-------|-------|
| Group inputs                                            |                        |                |             | 1+2 | 3+4 | 5+6 | 7+8 | 9+10 | 11+12 | 13+14 | 15+16 |
| Fig. 5.2.2 Input grouping settings on IOMod utility app |                        |                |             |     |     |     |     |      |       |       |       |

### Swap grouped inputs

Grouped inputs are referred to as Double Point Information (DPI) inputs. DPI signals consist of two bits of information, allowing for four possible states, thus providing more detail compared to single-point inputs. For example: The INDETERMINATE state might indicate that part of the equipment is turned off or that a mechanical component responsible for switching is stuck between states. The ERROR state could signify that both contacts are connected, possibly indicating a short circuit in the equipment.

### Table 5.2.2 Double-point states

| Value | State         |
|-------|---------------|
| 00    | indeterminate |
| 01    | off           |
| 10    | on            |
| 11    | error         |

Practical usage example of Swap Grouped Inputs setting: In a typical configuration, an active IN1 indicates the OFF position, and an active IN2 indicates the ON position. However, if a technician accidentally mismatches the cables during installation, resulting in IN1 indicating ON and IN2 indicating OFF, the Swap Grouped Inputs setting allows the positions of the inputs to be swapped without requiring any physical reconnection of the cables.

Swap grouped inputs can be enabled via IOMod utility application under the *IOMod settings* tab (Fig. 5.2.3).

| General info | Communication settings | lomod settings | Diagnostics |     |     |                  |     |      |               |       |       |  |
|--------------|------------------------|----------------|-------------|-----|-----|------------------|-----|------|---------------|-------|-------|--|
| Swap groupe  | d inputs               |                |             | 1+2 | 3+4 | <mark>5+6</mark> | 7+8 | 9+10 | 11 <b>+12</b> | 13+14 | 15+16 |  |

Fig. 5.2.3 Swap grouped inputs setting on IOMod utility application

### Input inversion

Enables logical inversion of signal states. If the user wants the input status to display as "ON" when the input signal is in a low state, the inputs can be logically inverted

When input inversion is enabled, the input state will show 1 (ON) when input is deactivated and will change to 0 (OFF) when the input is activated.

Note: The input indication LEDs are not affected by this inversion and will continue to reflect the actual signal state.

Example:

Input 2 has input inversion enabled in the IOMod Utility application. Both inputs, IN1 and IN2, are physically activated, and the LEDs on the IOMod are lit for both inputs. However, on the SCADA system:

- IN1 will be displayed as "1" (ON).
- IN2 will be displayed as "0" (OFF) due to the input inversion setting.

Input inversion can enabled via IOMod utility application under the IOMod settings tab (Fig. 5.2.4)

| General info  | Communication settings | lomod | settin | gs | Diag | nosti | cs    |   |   |   |           |           |    |    |    |    |    |
|---------------|------------------------|-------|--------|----|------|-------|-------|---|---|---|-----------|-----------|----|----|----|----|----|
| Invert inputs |                        | 1     | 2<br>□ | 3  | 4    | 5     | 6<br> | 7 | 8 | 9 | <b>10</b> | <b>11</b> | 12 | 13 | 14 | 15 | 16 |

Fig. 5.2.4 Input inversion setting on IOMod utility application

### **Input Filtering**

The filter time specifies the duration for which the input must remain stable before a status change is transmitted. The time interval is set in milliseconds. The default interval is 50 ms.

Input filter time can be set in the IOMod utility application under the IOMod settings tab (Fig. 5.2.5).

| General info      | Communication settings | lomod settings | Diagnostics |              |    |
|-------------------|------------------------|----------------|-------------|--------------|----|
| Input 1 filter, r | ms                     | 5              | 0 Input 9 f | filter, ms   | 50 |
| Input 2 filter, r | ms                     | 5              | 0 Input 10  | ) filter, ms | 50 |
| Input 3 filter, r | ms                     | 5              | 0 Input 11  | l filter, ms | 50 |
| Input 4 filter, r | ms                     | 5              | 0 Input 12  | 2 filter, ms | 50 |
| Input 5 filter, i | ms                     | 5              | 0 Input 13  | 3 filter, ms | 50 |
| Input 6 filter, ı | ms                     | 5              | 0 Input 14  | l filter, ms | 50 |
| Input 7 filter, i | ms                     | 5              | 0 Input 15  | 5 filter, ms | 50 |
| Input 8 filter, r | ms                     | 5              | 0 Input 16  | 6 filter, ms | 50 |

Fig. 5.2.5 Input filter time setting on IOMod utility application

## 5.3 Device settings for IEC 60870-5-103 protocol

IOMod 16DI configuration is performed via IOMod Utility application (the manual can be accessedhere).

| General info      | Communication settings | lomod settings | Diagnostics | 5 |  |  |  |  |  |  |       |      |
|-------------------|------------------------|----------------|-------------|---|--|--|--|--|--|--|-------|------|
| Protocol          |                        |                |             |   |  |  |  |  |  |  | IEC10 | 03 🗸 |
| Baudrate          |                        |                |             |   |  |  |  |  |  |  | 1920  | 00 ~ |
| Parity            |                        |                |             |   |  |  |  |  |  |  |       | E ~  |
| Stop bits         |                        |                |             |   |  |  |  |  |  |  |       | 1 ~  |
| Terminating resi  | stor                   |                |             |   |  |  |  |  |  |  |       |      |
| Bit wait time for | packet                 |                |             |   |  |  |  |  |  |  |       | 8    |
| Time synchroniz   | zation timeout         |                |             |   |  |  |  |  |  |  |       | 300  |
| Input function    |                        |                |             |   |  |  |  |  |  |  |       | 253  |
| Output comman     | d function             |                |             |   |  |  |  |  |  |  |       | 254  |
| Output status fu  | inction                |                |             |   |  |  |  |  |  |  |       | 254  |
|                   |                        |                |             |   |  |  |  |  |  |  |       |      |

Fig. 5.3.1 Communication settings on the IOMod utility application

For IEC 60870-5-103 protocol users can set: Link address, baudrate, parity, stop bits, terminating resistor, bit wait time, time synchronization timeout, and input function using the IOMod utility application (Fig 5.3.1) See the table below for parameters range and default values for IEC 60870-5-103 protocol (Table 5.3.1).

| Parameter                        | Range                                                                     | Default values |
|----------------------------------|---------------------------------------------------------------------------|----------------|
| Link address                     | 1-256                                                                     | 1              |
| Baudrate                         | 600, 1200, 2400, 4800, 9600, 19200, 28800, 38400,<br>57600, 76800, 115200 | 19200          |
| Parity                           | None, Odd, Even, Mark, Space                                              | Even           |
| Stop bits                        | 1, 2                                                                      | 1              |
| Terminating resistor             | Enable or disable                                                         | disabled       |
| Bit wait time for packet         | 8-256                                                                     | 8              |
| Time synchronization timeout (s) | 1-65535                                                                   | 300            |
| Input function                   |                                                                           | 253            |

### **General IOMod settings**

More device parameters can be changed with IOMod utility application under IOMod settings tab. For the IEC 60870-5-103 protocol user can set: input grouping, swap grouped inputs, invert inputs and filter inputs.

### **Input Grouping**

Certain applications require combining two inputs into a single DPI input. This is done by grouping two neighboring pins, where the first pin in the pair must be odd-numbered. When grouped, the second pin in the pair is not used anymore – all requests to this pin will generate an error.

Example:

- Valid: IN1 and IN2 (IN2 becomes unused).
- Invalid: IN2 and IN3.

Input grouping can be achieved via IOMod utility application under the *IOMod settings* tab (Fig. 5.3.2).

| General info | Communication settings | lomod settings  | Diagnostics    |       |       |       |     |      |       |       |       |
|--------------|------------------------|-----------------|----------------|-------|-------|-------|-----|------|-------|-------|-------|
| Group inputs |                        |                 |                | 1+2   | 3+4   | 5+6   | 7+8 | 9+10 | 11+12 | 13+14 | 15+16 |
|              | Fig. 5.3.2             | 2 Input groupin | ig settings or | n IOM | od ut | ility | арр |      |       |       |       |

### Swap grouped inputs

Grouped inputs are referred to as Double Point Information (DPI). DPI signals consist of two bits of information, allowing for four possible states, thus providing more detail compared to single-point inputs. For example: The INDETERMINATE state might indicate that part of the equipment is turned off or that a mechanical component responsible for switching is stuck between states. The ERROR state could signify that both contacts are connected, possibly indicating a short circuit in the equipment.

| Table | 5.3.2 | Double-point | states |
|-------|-------|--------------|--------|
|-------|-------|--------------|--------|

| Value | State         |
|-------|---------------|
| 00    | indeterminate |
| 01    | off           |

| 10 | on    |
|----|-------|
| 11 | error |

Practical usage example of Swap Grouped Inputs setting: In a typical configuration, an active IN1 indicates the OFF position, and an active IN2 indicates the ON position. However, if a technician accidentally mismatches the cables during installation, resulting in IN1 indicating ON and IN2 indicating OFF, the Swap Grouped Inputs setting allows the positions of the inputs to be swapped without requiring any physical reconnection of the cables.

Swap grouped inputs can be enabled via IOMod utility application under the IOMod settings tab (Fig. 5.3.3).

| General info                                                        | Communication settings | lomod settings | Diagnostics |     |     |     |     |      |       |       |       |  |
|---------------------------------------------------------------------|------------------------|----------------|-------------|-----|-----|-----|-----|------|-------|-------|-------|--|
| Swap groupe                                                         | d inputs               |                |             | 1+2 | 3+4 | 5+6 | 7+8 | 9+10 | 11+12 | 13+14 | 15+16 |  |
| Fig. 5.3.3 Swap grouped inputs setting on IOMod utility application |                        |                |             |     |     |     |     |      |       |       |       |  |

### Input inversion

Enables logical inversion of signal states. If the user wants the input status to display as "ON" when the input signal is in a low state, the inputs can be logically inverted

When input inversion is enabled, the input state will show 1 (ON) when no signal is connected and will change to 0 (OFF) when the input is activated.

Note: The input indication LEDs are not affected by this inversion and will continue to reflect the actual signal state.

#### Example:

Input 2 has input inversion enabled in the IOMod Utility application. Both inputs, IN1 and IN2, are physically activated, and the LEDs on the IOMod are lit for both inputs. However, on the SCADA system:

- IN1 will be displayed as "1" (ON).
- IN2 will be displayed as "0" (OFF) due to the input inversion setting.

Input inversion can enabled via IOMod utility application under the IOMod settings tab (Fig. 5.3.4).

| General info  | Communication settings | lomod | settin   | gs | Diag | nosti | cs    |   |   |   |           |            |           |        |        |    |    |
|---------------|------------------------|-------|----------|----|------|-------|-------|---|---|---|-----------|------------|-----------|--------|--------|----|----|
| Invert inputs |                        | 1     | <b>2</b> | 3  | 4    | 5     | 6<br> | 7 | 8 | 9 | <b>10</b> | <b>1</b> 1 | <b>12</b> | 13<br> | 14<br> | 15 | 16 |

Fig. 5.3.4 Input inversion setting on IOMod utility application

### **Input Filtering**

The filter time specifies the duration for which the input must remain stable before a status change is transmitted. The time interval is set in milliseconds. The default interval is 50ms.

Input filter time can be set in the IOMod utility application under the IOMod settings tab (Fig. 5.3.5).

| General info Communication setting | is lomod settings Di | agnostics           |    |
|------------------------------------|----------------------|---------------------|----|
|                                    |                      |                     |    |
| Input 1 filter, ms                 | 50                   | Input 9 filter, ms  | 50 |
| Input 2 filter, ms                 | 50                   | Input 10 filter, ms | 50 |
| Input 3 filter, ms                 | 50                   | Input 11 filter, ms | 50 |
| Input 4 filter, ms                 | 50                   | Input 12 filter, ms | 50 |
| Input 5 filter, ms                 | 50                   | Input 13 filter, ms | 50 |
| Input 6 filter, ms                 | 50                   | Input 14 filter, ms | 50 |
| Input 7 filter, ms                 | 50                   | Input 15 filter, ms | 50 |
| Input 8 filter, ms                 | 50                   | Input 16 filter, ms | 50 |

Fig. 5.3.5 Input filter time setting on IOMod utility application

# 6. Communication protocols

The IOMod 16DI supports three communication protocols: **Modbus RTU, IEC 60870-5-101, and IEC 60870-5-103**. These protocols allow a user, via a master device, to read data from the IOMod. The desired communication protocol can be selected using the IOMod Utility application (Fig. 6.1) The Utility's interface allows users to connect to IOMod via USB port or RS485. More information about this tool and its installation can be found on detailed IOMod Utility manual here.

| General info | Communication settings | lomod settings | Diagnostics       |
|--------------|------------------------|----------------|-------------------|
| Protocol     |                        |                | IEC101 $\sim$     |
| Baudrate     |                        |                | Modbus<br>VIEC101 |
| Parity       |                        |                | IEC103            |
|              |                        |                | ]                 |

Fig. 6.1 IOMod utility app protocol selection window

## 6.1 Modbus RTU protocol operational information

Modbus RTU protocol is a simple and widely used messaging structure for serial communication. In the case of Modbus protocol IOMod 16DI will send data only after receiving correct queries from a master device. Supported Modbus function codes: FC1, FC2, FC3, FC6 and FC16.

### 01 (0x01) Read Coil status

As the name implies, it is designed for reading digital data. In the context of IOMod 16DI FC1 requests allow to read digital input statuses. Please note that the input statuses cannot be overwritten separately but can only be read (R access).

### 02 (0x02) Read Discrete Inputs

As the name implies, it is designed for reading digital data. In the context of IOMod 16DI FC2 requests allow to read digital input statuses. Please note that the input statuses cannot be overwritten separately but can only be read (R access).

### 03 (0x03) Read Holding Registers

Allows the user to read counter/timer values dedicated to digital inputs. There are two types of values - Pulse Counter and On Timer. The pulse counter tracks the number of pulses for the respective input. While the On timer calculates the duration for which the respective input remained in its active state.

### 06 (0x06) Preset Single Register

Sets single register. This command is used to change the values of Pulse counter and ON timer.

### 16 (0x16) Preset Multiple Registers

Sets multiple registers. This command is used to change the values of Pulse counter and ON timer.

## 6.1.1 Modbus register mapping table

| Discrete Inputs FC02 |
|----------------------|
|----------------------|

| Address<br>(Dec) | Description             | Data type | Access |
|------------------|-------------------------|-----------|--------|
| 0                | Read digital input DI1  | BOOLEAN   | R      |
| 1                | Read digital input DI2  | BOOLEAN   | R      |
| 2                | Read digital input DI3  | BOOLEAN   | R      |
| 3                | Read digital input DI4  | BOOLEAN   | R      |
| 4                | Read digital input DI5  | BOOLEAN   | R      |
| 5                | Read digital input DI6  | BOOLEAN   | R      |
| 6                | Read digital input DI7  | BOOLEAN   | R      |
| 7                | Read digital input DI8  | BOOLEAN   | R      |
| 8                | Read digital input DI9  | BOOLEAN   | R      |
| 9                | Read digital input DI10 | BOOLEAN   | R      |
| 10               | Read digital input DI11 | BOOLEAN   | R      |
| 11               | Read digital input DI12 | BOOLEAN   | R      |
| 12               | Read digital input DI13 | BOOLEAN   | R      |
| 13               | Read digital input DI14 | BOOLEAN   | R      |
| 14               | Read digital input DI15 | BOOLEAN   | R      |
| 15               | Read digital input DI16 | BOOLEAN   | R      |

#### Holding Register FC03

| Address<br>(Dec) | Description         | Data type | Access |
|------------------|---------------------|-----------|--------|
| 0                | input 1 pulse count | UINT16    | RW     |
| 1-2              | input 1 on time     | UINT32    | RW     |
| 3                | input 2 pulse count | UINT16    | RW     |
| 4-5              | input 2 on time     | UINT32    | RW     |
| 6                | input 3 pulse count | UINT16    | RW     |
| 7-8              | input 3 on time     | UINT32    | RW     |
| 9                | input 4 pulse count | UINT16    | RW     |
| 10-11            | input 4 on time     | UINT32    | RW     |
| 12               | input 5 pulse count | UINT16    | RW     |
| 13-14            | input 5 on time     | UINT32    | RW     |

| 15    | input 6 pulse count  | UINT16 | RW |
|-------|----------------------|--------|----|
| 16-17 | input 6 on time      | UINT32 | RW |
| 18    | input 7 pulse count  | UINT16 | RW |
| 19-20 | input 7 on time      | UINT32 | RW |
| 21    | input 8 pulse count  | UINT16 | RW |
| 22-23 | input 8 on time      | UINT32 | RW |
| 24    | input 9 pulse count  | UINT16 | RW |
| 25-26 | input 9 on time      | UINT32 | RW |
| 27    | input 10 pulse count | UINT16 | RW |
| 28-29 | input 10 on time     | UINT32 | RW |
| 30    | input 11 pulse count | UINT16 | RW |
| 31-32 | input 11 on time     | UINT32 | RW |
| 33    | input 12 pulse count | UINT16 | RW |
| 34-35 | input 12 on time     | UINT32 | RW |
| 36    | input 13 pulse count | UINT16 | RW |
| 37-38 | input 13 on time     | UINT32 | RW |
| 39    | input 14 pulse count | UINT16 | RW |
| 40-41 | input 14 on time     | UINT32 | RW |
| 42    | input 15pulse count  | UINT16 | RW |
| 43-44 | input 15 on time     | UINT32 | RW |
| 45    | input 16 pulse count | UINT16 | RW |
| 46-47 | input 16 on time     | UINT32 | RW |

## 6.2 IEC 60870-5-101 protocol operational information

### Introduction

IEC 60870-5-101 (IEC101) is a communication protocol designed for telecontrol applications in power systems, facilitating communication between a master station and slave devices. Unlike the Modbus protocol, IEC101 allows to transfer additional information like timestamp and quality attributes.

The IOMod 16DI uses the IEC101 protocol to transmit signals in a standardized format. Each signal is mapped to an Information Object Address (IOA) and assigned Type Identifier (TI). This format conveys binary status changes (e.g., whether a circuit breaker is open or closed) with associated timestamps.

Time synchronization is critical for logging events. To synchronize time, the master sends a Time Sync command  $C\_CS\_NA\_1$  (103) with Cause of Transmission (COT) 6. According to the IEC 60870-5-101 protocol specification, time synchronization can be performed for multiple devices using broadcast messages. A master device sends a broadcast timesync command with a broadcast link address. This ensures consistent time-stamping for event recording and fault detection across the network.

### Table 6.2.1 IEC 60870-5-101 protocol registers

| ΙΟΑ | Description       | Туре           |
|-----|-------------------|----------------|
| 1   | input 1 SPI event | 30 (M_SP_TB_1) |
| 2   | input 2 SPI event | 30 (M_SP_TB_1) |
| 3   | input 3 SPI event | 30 (M_SP_TB_1) |
| 4   | input 4 SPI event | 30 (M_SP_TB_1) |
| 5   | input 5 SPI event | 30 (M_SP_TB_1) |

| 6  | input 6 SPI event 30 (M_SP_TB_1) |                |
|----|----------------------------------|----------------|
| 7  | input 7 SPI event                | 30 (M_SP_TB_1) |
| 8  | input 8 SPI event                | 30 (M_SP_TB_1) |
| 9  | input 9 SPI event                | 30 (M_SP_TB_1) |
| 10 | input 10 SPI event               | 30 (M_SP_TB_1) |
| 11 | input 11 SPI event               | 30 (M_SP_TB_1) |
| 12 | input 12 SPI event               | 30 (M_SP_TB_1) |
| 13 | input 13 SPI event               | 30 (M_SP_TB_1) |
| 14 | input 14 SPI event               | 30 (M_SP_TB_1) |
| 15 | input 15 SPI event               | 30 (M_SP_TB_1) |
| 16 | input 16 SPI event               | 30 (M_SP_TB_1) |

Table 6.2.2 IEC 60870-5-101 protocol register table for grouped inputs

| ΙΟΑ                      | Description           | Туре           |
|--------------------------|-----------------------|----------------|
| 1                        | input 1-2 DPI event   | 31 (M_DP_TB_1) |
| 3                        | input 3-4 DPI event   | 31 (M_DP_TB_1) |
| 5                        | input 5-6 DPI event   | 31 (M_DP_TB_1) |
| 7                        | input 7-8 DPI event   | 31 (M_DP_TB_1) |
| 9                        | input 9-10 DPI event  | 31 (M_DP_TB_1) |
| 11                       | input 11-12 DPI event | 31 (M_DP_TB_1) |
| 13                       | input 13-14 DPI event | 31 (M_DP_TB_1) |
| 15 input 15-16 DPI event |                       | 31 (M_DP_TB_1) |

• \* SPI - single-point information, DPI - double-point information

Table 6.2.3 Double-point states

| Value | State        |
|-------|--------------|
| 00    | intermediate |
| 01    | off          |
| 10    | on           |

## 6.3 IEC 60870-5-103 protocol operational information

#### Introduction

IEC 60870-5-103 (IEC103) is a communication protocol specifically designed for protection equipment in power systems, enabling communication between a master station and slave devices such as protection relays and Remote Terminal Units (RTUs). This protocol ensures efficient and reliable data exchange, focusing on events, fault records, and protection settings.

The IOMod 16DI utilizes the IEC103 protocol to transmit data in a standardized format. Signals are mapped to predefined Information Object Addresses (IOA) and Type Identifiers (TI). The protocol is optimized for transferring detailed information, such as event-driven data and device status updates, ensuring precise monitoring and control of power system protection devices.

Time synchronization is critical for logging events. To synchronize time, the master sends a Time Sync command with function 0 and Cause of Transmission (COT) 8. According to the IEC 60870-5-103 protocol specification, time synchronization can be performed for multiple devices using broadcast messages. For broadcast time synchronization, the master device sends a periodic signal with a time stamp to synchronize the system time of slave devices. If synchronization fails, devices default to their local system time until they successfully resynchronize.

#### Table 6.3.1 IEC 60870-5-103 protocol registers

| Туре            | INF | FUN | Description    |
|-----------------|-----|-----|----------------|
| 1 (M_TTM_TA_3)  | 1   | 253 | input 1 event  |
| 1 (M_TTM_TA_3)  | 2   | 253 | input 2 event  |
| 1 (M_TTM_TA_3)  | 3   | 253 | input 3 event  |
| 1 (M_TTM_TA_3)  | 4   | 253 | input 4 event  |
| 1 (M_TTTM_TA_3) | 5   | 253 | input 5 event  |
| 1 (M_TTM_TA_3)  | 6   | 253 | input 6 event  |
| 1 (M_TTM_TA_3)  | 7   | 253 | input 7 event  |
| 1 (M_TTM_TA_3)  | 8   | 253 | input 8 event  |
| 1 (M_TTM_TA_3)  | 9   | 253 | input 9 event  |
| 1 (M_TTM_TA_3)  | 10  | 253 | input 10 event |
| 1 (M_TTM_TA_3)  | 11  | 253 | input 11 event |
| 1 (M_TTM_TA_3)  | 12  | 253 | input 12 event |
| 1 (M_TTM_TA_3)  | 13  | 253 | input 13 event |
| 1 (M_TTTM_TA_3) | 14  | 253 | input 14 event |
| 1 (M_TTM_TA_3)  | 15  | 253 | input 15 event |
| 1 (M_TTM_TA_3)  | 16  | 253 | input 16 event |

Table 6.3.2 IEC 60870-5-103 protocol register table for grouped inputs

| Туре | INF | FUN | Description |
|------|-----|-----|-------------|
|      |     |     |             |

| 1 (M_TTM_TA_3) | 1  | 253 | input 1-2 event   |
|----------------|----|-----|-------------------|
| 1 (M_TTM_TA_3) | 3  | 253 | input 3-4 event   |
| 1 (M_TTM_TA_3) | 5  | 253 | input 5-6 event   |
| 1 (M_TTM_TA_3) | 7  | 253 | input 7-8 event   |
| 1 (M_TTM_TA_3) | 9  | 253 | input 9-10 event  |
| 1 (M_TTM_TA_3) | 11 | 253 | input 11-12 event |
| 1 (M_TTM_TA_3) | 13 | 253 | input 13-14 event |
| 1 (M_TTM_TA_3) | 15 | 253 | input 15-16 event |

### Table 6.3.3 Double-point states

| Value | State        |
|-------|--------------|
| 00    | intermediate |
| 01    | off          |
| 10    | on           |
| 11    | error        |